#### **FWS-2160**

Desktop

Network Appliance Platform

1 2.5" Internal Disk Drive bay

2 SATA II

6 LAN Ports

2 Type A USB 2.0 Ports

FWS-2160 Manual 1st Ed December 2013

## **Copyright Notice**

This document is copyrighted, 2013. All rights are reserved. The original manufacturer reserves the right to make improvements to the products described in this manual at any time without notice.

No part of this manual may be reproduced, copied, translated, or transmitted in any form or by any means without the prior written permission of the original manufacturer. Information provided in this manual is intended to be accurate and reliable. However, the original manufacturer assumes no responsibility for its use, or for any infringements upon the rights of third parties that may result from its use.

The material in this document is for product information only and is subject to change without notice. While reasonable efforts have been made in the preparation of this document to assure its accuracy, AAEON assumes no liabilities resulting from errors or omissions in this document, or from the use of the information contained herein.

AAEON reserves the right to make changes in the product design without notice to its users.

## Acknowledgments

All other products' name or trademarks are properties of their respective owners.

- Award is a trademark of Award Software International, Inc.
- CompactFlash<sup>™</sup> is a trademark of the Compact Flash Association.
- VIA is a trademark of VIA Technologies, Inc.
- Microsoft Windows<sup>®</sup> is a registered trademark of Microsoft Corp.

All other product names or trademarks are properties of their respective owners.

## Packing List

Before you begin installing your card, please make sure that the following materials have been shipped:

- FWS-2160
- CD-ROM for User Manual (in PDF format) and drivers
- Rubber Foots
- 60W Power Adapter
- 2.5" IDE Hard Disk Driver Cable

If any of these items should be missing or damaged, please contact your distributor or sales representative immediately.

#### Note:

Serial ATA Cables are optional accessories. Please purchase those cables according to the following item numbers.

 1702151201
 SATA Power Cable

 1709070050
 SATA Cable

### Contents

#### **Chapter 1 General Information**

| 1.1 Introduction               | 1-2 |
|--------------------------------|-----|
| 1.2 Features                   | 1-3 |
| 1.3 Specifications             | 1-4 |
| 1.4 General System Information | 1-7 |

#### **Chapter 2 Quick Installation Guide**

| 2.1 Safety Precautions                | .2-2  |
|---------------------------------------|-------|
| 2.2 Location of Connectors            | .2-3  |
| 2.3 Mechanical Drawing                | .2-5  |
| 2.4 List of Jumpers                   | .2-7  |
| 2.5 List of Connectors                | .2-8  |
| 2.6 Setting Jumpers                   | .2-10 |
| 2.7 CMOS Setting Selection (CN13)     | .2-11 |
| 2.8 Auto PWRBTN Selection (CN3)       | .2-11 |
| 2.9 CF POWER Selection (CN20)         | .2-11 |
| 2.10 Front Panel Connector (CN5)      | .2-11 |
| 2.11 BOX Header (USB1.2.3)            | .2-11 |
| 2.12 RS232 Pin Header (COM2)          | .2-12 |
| 2.13 SATA Power Connector (CN6.7.8.9) | .2-12 |
| 2.14 4 pin ATX Power Connector (CN16) | .2-12 |
| 2.15 SATA Connector (SATA 1.2.3.4)    | .2-12 |
| 2.16 CF-SATA Connector (CN2)          | .2-13 |

|         | 2.17 LAN LED Connector (CN4)             | 2-14 |
|---------|------------------------------------------|------|
|         | 2.18 LAN Bypass LED Connector (BPLED1)   | 2-14 |
|         | 2.19 Installing the Hard Disk Drive      | 2-15 |
| Chapter | r 3 Award BIOS Setup                     |      |
|         | 3.1 System Test and Initialization       | 3-2  |
|         | 3.2 Award BIOS Setup                     | 3-3  |
| Chapter | r 4 Driver Installation                  |      |
|         | 4.1 Installation                         | 4-3  |
| Append  | lix A Programming the Watchdog Timer     |      |
|         | A.1 Watchdog Timer Initial Program       | A-2  |
| Append  | lix B I/O Information                    |      |
|         | B.1 I/O Address Map                      | B-2  |
|         | B.2 Memory Address Map                   | B-5  |
|         | B.3 IRQ Mapping Chart                    | B-7  |
|         | B.4 DMA Channel Assignments              | B-12 |
| Append  | lix C Standard Firewall Platform Setting |      |
|         | C.1 Standard Firewall Platform Setting   | C-2  |
|         | C.2 Status LED Sample Code               | C-2  |
|         | C.3 LAN Bypass Mode Sample Code          | C-5  |
|         | C.4 Console Redirection                  | C-6  |
| Append  | lix D AHCI Settings                      |      |
|         | D.1 Setting AHCI                         | D-2  |

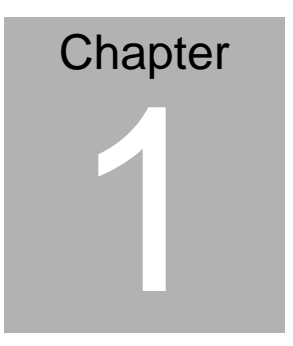

# General Information

Chapter 1 General Information 1-1

#### 1.1 Introduction

FWS-2160 adopts the AMD G-series T24L Processor and combines with AMD A50M FCH chipset. The system memory features two 240-pin DDR3 1066MHz DIMM socket total up to 8GB. It deploys six LAN ports that consist of six 10/100/1000Base-TX Ethernet ports with 2 pair LAN bypass function. FWS-2160's condensed appearance features desktop form factor that fits nicely into a space-limited environment.

This compact FWS-2160 is equipped with two SATA II and CompactFlash<sup>TM</sup> Type II connector with ATA mode. In addition, it offers flexible expansion with network products and features two Mini-PCIe expansion socket, two USB2.0 ports and one RS-232 console port on the rear panel. The console port deploys console re-direction that increases the network security via remote control. All of these designs provide for a more user-friendly solution.

#### 1.2 Features

- Desktop 6 LAN Ports Network Appliance Platform
- Onboard AMD G-series T24L 1 GHz Processor
- AMD A50M Chipset
- 2 x 240-pin single channel DDRIII 1066MHz DIMM, up to 8GB
- 6 x 10/100/1000Base-TX ethernet port with 2 pair LAN bypass function
- 1 x 2.5" SATA HDD and 1 x CF-SATA socket
- USB2.0 Port x 2 & RS-232 Console x 1 in the Real Panel
- DC 12V power input requirement
- Watchdog Function 1~255 Sec.
- Mini-PCIe slot x 2

| noth or h h p p nano o |
|------------------------|
|------------------------|

#### 1.3 Specifications

| Desktop 6 LAN ports Network Appliance            |
|--------------------------------------------------|
| Onboard AMD G-series T24L 1 GHz                  |
| Processor                                        |
| 2 x 240-pin DDR3 1066MHz DIMM up to              |
| 8GB                                              |
| AMD A50M Chipset                                 |
| Realtek RTL8111E controller, Gigabit             |
| Ethernet x 6                                     |
| AMI BIOS ROM                                     |
| N/A                                              |
| 1 x SATA II port on board (Optional extra        |
| 2nd SATA II port)                                |
| 2 x Mini-PCIe slot                               |
| 1~255 step by software programmable              |
| Internal RTC                                     |
| 2.5" SATA HDD x 1 and CompactFlash <sup>TM</sup> |
| socket                                           |
| 1 x Cooling Fan                                  |
| 1 x Power LED                                    |
| 1 x Status Led                                   |
| 1 x HDD Active LED                               |
| 12 X LAN LEDs                                    |
|                                                  |

Chapter 1 General Information 1-4

| Network | Appliance       |
|---------|-----------------|
|         | <i>nppnanoo</i> |

| Color                | Black                                        |
|----------------------|----------------------------------------------|
|                      |                                              |
| LCM                  | N/A                                          |
| Power Supply         | 12V DC input                                 |
| Dimension            | 7"(W) x 9.84" (D) x 1.73" (H) (178mm x $$    |
|                      | 250mm x 44mm)—Chassis                        |
|                      | 8.46 (L) x 6.77" (W) (215mm x                |
|                      | 172mm)—Board                                 |
| Display              |                                              |
| VCA Controllor       | N/A                                          |
| VGA Controller       | N/A                                          |
|                      |                                              |
| <i>I/O</i>           |                                              |
| Serial Port          | One 5x2 Box Header (2.0mm)                   |
|                      |                                              |
| Keyboard & Mouse     | Reserve pin-header                           |
| Universal Carial Due | 4 x USB 2.0                                  |
| Universal Serial Bus | - 2 x USB for internal pin-header (optional) |
|                      | - 2 x LISB 2 0 Type A on I/O side            |
|                      |                                              |
| Front I/O Panel      | 1 x Power LED                                |
|                      | 1 x Status Led                               |
|                      | 1 x HDD Active LED                           |
|                      | 12 X LAN LEDs                                |
|                      |                                              |

| Network Applia      | ince       | F W S - 2160                              |
|---------------------|------------|-------------------------------------------|
| Rear I/O panel      | 2 x USB    | Ports                                     |
|                     | 6 x RJ-45  | 5 Ports                                   |
|                     | 1 x RS-2   | 32 Console                                |
|                     | 1 x 12V [  | DC Power Input                            |
|                     | 1 x Softw  | are Reset Switch                          |
|                     |            |                                           |
| Environmental       |            |                                           |
| Operating Temp.     | 32°F ~ 1   | 04°F (0°C ~ 40°C)                         |
| Storage Temp.       | -4°F ~ 14  | l0°F (-20°C ~ 60°C)                       |
| Operating humidity: | 10 ~ 80%   |                                           |
| Storage humidity:   | 10 ~ 80%   | <sup>6</sup> @ 40°C, non-condensing       |
| Vibration           | 0.5G / 5 · | - 500Hz / operation (2.5" Hard            |
|                     | Disk Driv  | e)                                        |
|                     | 1.5G / 5 · | <ul> <li>500Hz / non operation</li> </ul> |
| Shock               | 10G peal   | cacceleration (11 m sec.                  |
|                     | duration)  | , operation                               |
|                     | 20G peal   | cacceleration (11 m sec.                  |
|                     | duration)  | , non operation                           |

#### **1.4 General System Information**

#### **Front Panel**

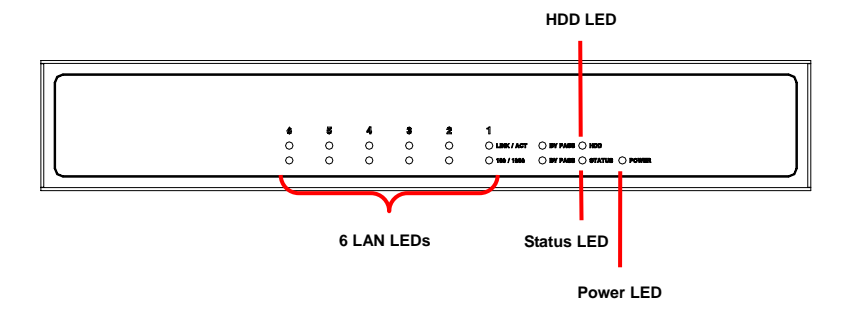

#### **Rear Panel**

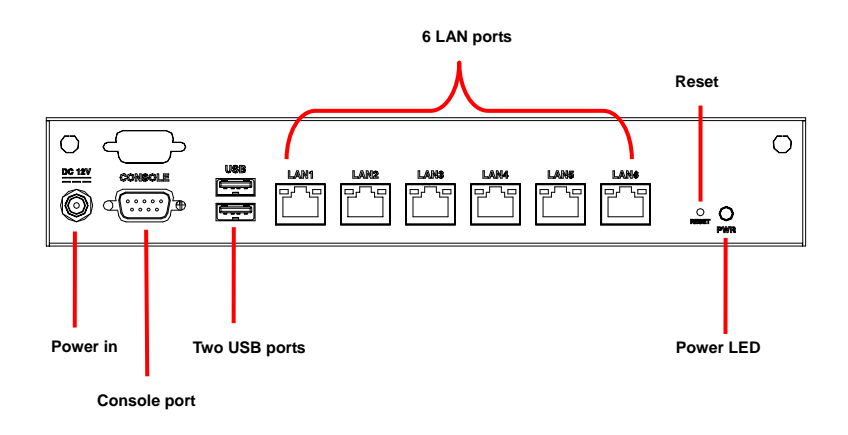

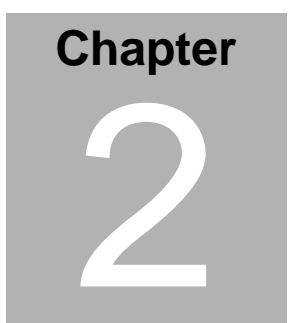

# FWS-2160 Quick Installation Guide

#### Notice:

The Quick Installation Guide is derived from Chapter 2 of the user manual. For other chapters and further installation instructions, please refer to the user manual CD-ROM that came with the product.

Part No. 2001216010 Printed in Taiwan Dec. 2013

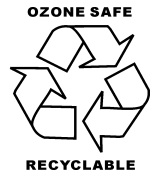

Chapter 2 Quick Installation Guide 2-1

#### 2.1 Safety Precautions

The installation is intended for technically qualified personnel who have experience installing and configuring system boards.

The equipment can be installed in a restricted access location (RAL) only.

A restricted access location is a site location for equipment where the following criteria apply:

01. Access can only be gained by service persons or by users who have been trained on the restrictions and the precautions for this specific site.

02. Access is by means of at least one of the following, special tool, lock and key, or other means of security, and is controlled by the authority responsible for the location.

#### Safety Precautions:

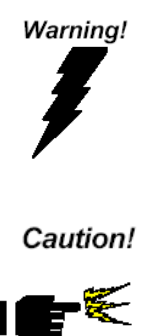

Always completely disconnect the power cord from your board whenever you are working on it. Do not make connections while the power is on, because a sudden rush of power can damage sensitive electronic components.

Always ground yourself to remove any static charge before touching the board. Modern electronic devices are very sensitive to static electric charges. Use a grounding wrist strap at all times. Place all electronic components on a static-dissipative surface or in a static-shielded bag when they are not in the chassis

#### 2.2 Location of Connectors

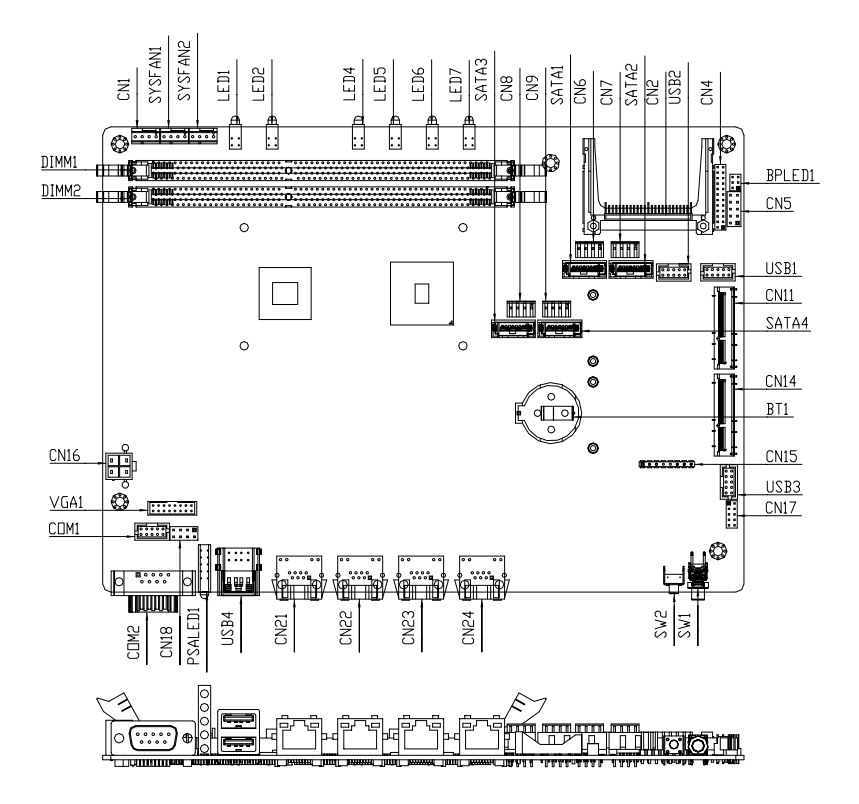

Chapter 2 Quick Installation Guide 2-3

#### **Network Appliance**

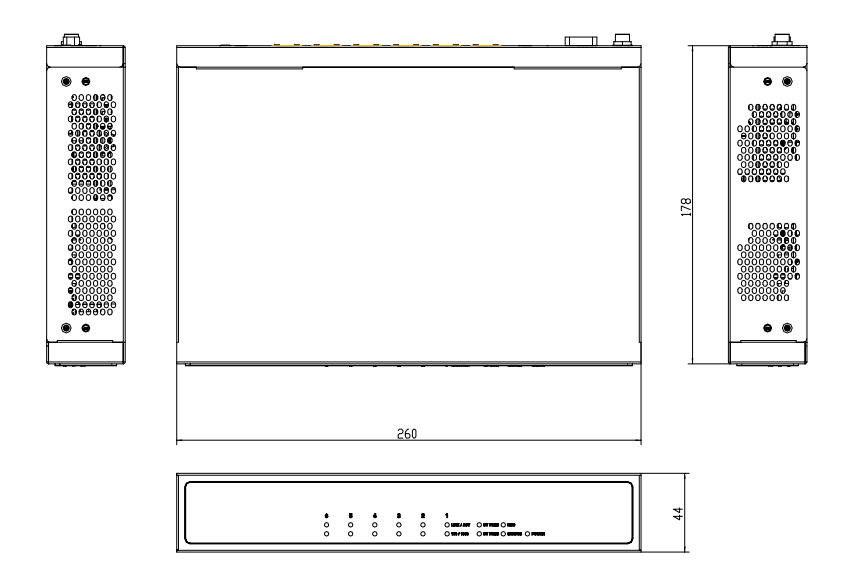

#### Connectors on Rear Panel of FWS-2160

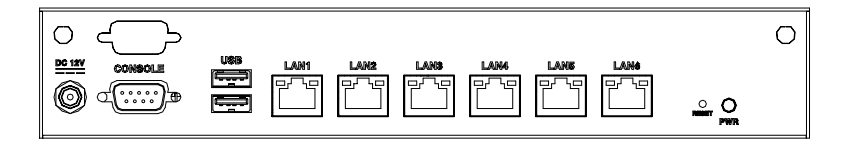

#### 2.3 Mechanical Drawing

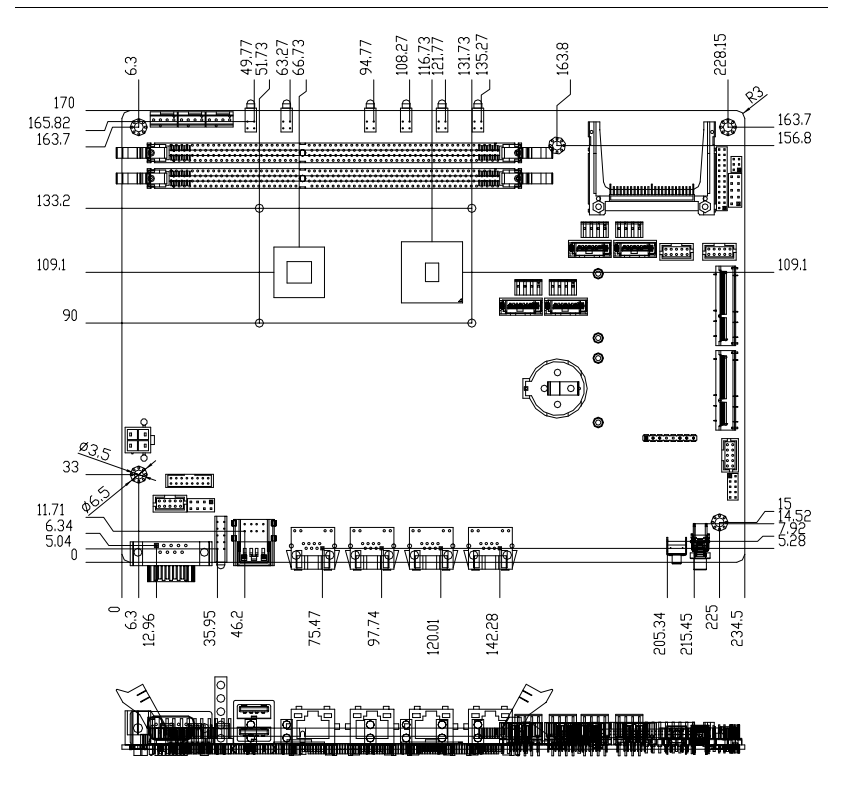

#### **Network Appliance**

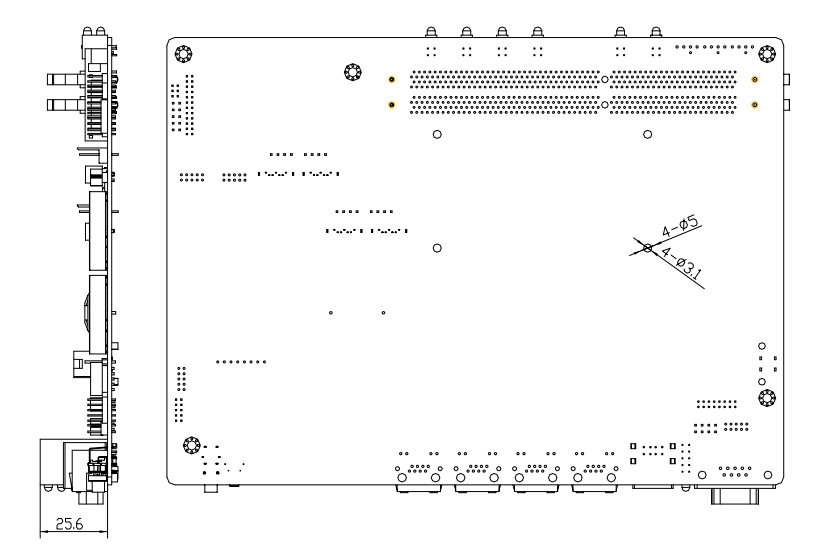

#### 2.4 List of Jumpers

The board has a number of jumpers that allow you to configure your system to suit your application.

The table below shows the function of each of the board's jumpers:

| Label | Function               |
|-------|------------------------|
| CN13  | CMOS Setting Selection |
| CN20  | Auto PWRBTN Selection  |
| CN3   | CF POWER Selection     |

#### 2.5 List of Connectors

The board has a number of connectors that allow you to configure your system to suit your application. The table below shows the function of each board's connectors:

| Label       | Function                  |
|-------------|---------------------------|
| DIMM1       | DDR3 U-DIMM SOCKET        |
| DIMM2       | DDR3 U-DIMM SOCKET        |
| CN16        | 4P ATX POWER SUPPLY INPUT |
| CN1         | 4P SMART FAN              |
| SYSFAN1     | 4P SMART FAN              |
| SYSFAN2     | 4P SMART FAN              |
| CN18        | KB/MS                     |
| COM1        | COM PORT                  |
| COM2        | COM PORT                  |
| VGA1        | Analog Display            |
| USB1        | USB 2.0 *2                |
| USB2        | USB 2.0 *2                |
| USB3        | USB 2.0 *2                |
| USB4        | USB 2.0 *2                |
| CN5         | Front Panel Pinheader     |
| SATA1.2.3.4 | SATA INTERFACE            |
| CN6.7.8.9   | SATA POWER                |
| CN11.14     | Mini Pci-E socket         |
| CN19        | LPC debug port            |
|             |                           |

Chapter 2 Quick Installation Guide 2-8

#### **Network Appliance**

| CN10   | SIM socket           |
|--------|----------------------|
| CN17   | HD Audio interface   |
| CN2    | CF-SATA CARD SOCKET  |
| CN4    | LAN LED Pinheader    |
| BPLED1 | Bypass LED Pinheader |

#### 2.6 Setting Jumpers

You configure your card to match the needs of your application by setting jumpers. A jumper is the simplest kind of electric switch. It consists of two metal pins and a small metal clip (often protected by a plastic cover) that slides over the pins to connect them. To "close" a jumper you connect the pins with the clip.

To "open" a jumper you remove the clip. Sometimes a jumper will have three pins, labeled 1, 2 and 3. In this case you would connect either pins 1 and 2 or 2 and 3.

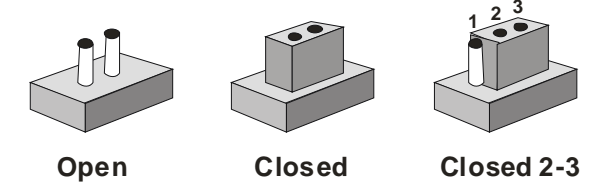

A pair of needle-nose pliers may be helpful when working with jumpers.

If you have any doubts about the best hardware configuration for your application, contact your local distributor or sales representative before you make any change.

Generally, you simply need a standard cable to make most connections.

#### 2.7 CMOS Setting Selection (CN13)

| CN13 | Function         |  |
|------|------------------|--|
| 1-2  | Normal (Default) |  |
| 2-3  | Clear CMOS       |  |

#### 2.8 Auto PWRBTN Selection (CN3)

| CN3 | Function                        |
|-----|---------------------------------|
| 1-2 | Don't use Auto PWRBTN (Default) |
| 2-3 | Use Auto PWRBTN                 |

#### 2.9 CF POWER Selection (CN20)

| CN20 | Function        |
|------|-----------------|
| 1-2  | +5V             |
| 2-3  | +3.3V (Default) |

#### 2.10 Front Panel Connector (CN5)

| Pin | Signal               | Pin | Signal               |
|-----|----------------------|-----|----------------------|
| 1   | Power On Button (-)  | 2   | Power On Button (+)  |
| 3   | HDD LED(-)           | 4   | HDD LED(+)           |
| 5   | External Speaker (-) | 6   | External Speaker (+) |
| 7   | Power LED (-)        | 8   | Power LED (+)        |
| 9   | Reset Switch (-)     | 10  | Reset Switch (+)     |

#### 2.11 BOX Header (USB1.2.3)

| Pin | Signal | Pin | Signal |
|-----|--------|-----|--------|
| 1   | +5V    | 2   | GND    |
| 3   | USBD1- | 4   | GND    |

Chapter 2 Quick Installation Guide 2-11

|    | Network Appliance |    | F W S - 2160 |
|----|-------------------|----|--------------|
| 5  | USBD1+            | 6  | USBD2+       |
| 7  | GND               | 8  | USBD2-       |
| 9  | GND               | 10 | +5V          |
| 11 | CD-L              |    |              |

#### 2.12 RS232 Pin Header (COM2)

| Pin | Signal | Pin | Signal |
|-----|--------|-----|--------|
| 1   | DCD    | 2   | RXD    |
| 3   | TXD    | 4   | DTR    |
| 5   | GND    | 6   | DSR    |
| 7   | RTS    | 8   | CTS    |
| 9   | RI     | 10  | N.C    |

#### 2.13 SATA Power Connector (CN6.7.8.9)

| Pin | Signal | Pin | Signal |
|-----|--------|-----|--------|
| 1   | +12V   | 2   | GND    |
| 3   | GND    | 4   | +5V    |

#### 2.14 4 pin ATX Power Connector (CN16)

| Pin | Signal | Pin | Signal |
|-----|--------|-----|--------|
| 1   | GND    | 2   | GND    |
| 3   | +12V   | 4   | +12V   |

#### 2.15 SATA Connector (SATA 1.2.3.4)

| Pin | Signal | Pin | Signal |
|-----|--------|-----|--------|
| 1   | GND    | 2   | TXP    |
| 3   | TXN    | 4   | GND    |
| 5   | RXN    | 6   | RXP    |

7 GND

#### 2.16 CF-SATA Connector (CN2)

| Signal   | Pin                                                                                                    | Signal                                                                                                    |
|----------|----------------------------------------------------------------------------------------------------|----------------------------------------------------------------------------------------------------|
| GND      | 26                                                                                                    | GND                                                                                                    |
| PDD3     | 27                                                                                                    | PDD11                                                                                                    |
| PDD4     | 28                                                                                                    | PDD12                                                                                                    |
| PDD5     | 29                                                                                                    | PDD13                                                                                                    |
| PDD6     | 30                                                                                                    | PDD14                                                                                                    |
| PDD7     | 31                                                                                                    | PDD15                                                                                                    |
| CS1      | 32                                                                                                    | CS#3                                                                                                    |
| GND      | 33                                                                                                    | GND                                                                                                    |
| GND      | 34                                                                                                    | PDIOR                                                                                                    |
| SATA_RXP | 35                                                                                                    | PDIOW                                                                                                    |
| SATA_RXN | 36                                                                                                    | WE#                                                                                                    |
| GND      | 37                                                                                                    | INTRQ                                                                                                    |
| VCC      | 38                                                                                                    | VCC                                                                                                    |
| GND      | 39                                                                                                    | CSEL                                                                                                    |
| SATA_TXN | 40                                                                                                    | CF-SATA_WE                                                                                                    |
| SATA_TXP | 41                                                                                                    | RESET                                                                                                    |
| GND      | 42                                                                                                    | PDIORDY                                                                                                    |
| PDA2     | 43                                                                                                    | PDDREQ                                                                                                    |
| PDA1     | 44                                                                                                    | PDDACK                                                                                                    |
| PDA0     | 45                                                                                                    | DASP                                                                                                    |
|          | Signal         GND         PDD3         PDD4         PDD5         PDD6         PDD7         CS1         GND         GND         SATA_RXP         SATA_RXN         GND         VCC         GND         SATA_TXN         SATA_TXN         SATA_TXN         PDA2         PDA1         PDA0 | Signal         Pin           GND         26           PDD3         27           PDD4         28           PDD5         29           PDD6         30           PDD7         31           CS1         32           GND         34           SATA_RXP         35           SATA_RXN         36           GND         37           VCC         38           GND         39           SATA_TXN         40           SATA_TXP         41           GND         42           PDA2         43           PDA1         44 |

Chapter 2 Quick Installation Guide 2-13

|    | Network Appliance |    | FWS-2160 |  |
|----|-------------------|----|----------|--|
|    |                   |    |          |  |
| 21 | PDD0              | 46 | PDIAG    |  |
| 22 | PDD1              | 47 | PDD8     |  |
| 23 | PDD2              | 48 | PDD9     |  |
| 24 | NC                | 49 | PDD10    |  |
| 25 | GND               | 50 | GND      |  |

#### 2.17 LAN LED Connector (CN4)

| Pin | Signal  | Pin | Signal |
|-----|---------|-----|--------|
| 1   | L1_ACT# | 2   | L1_1K  |
| 3   | L1_ACT  | 4   | L1_100 |
| 5   | L2_ACT# | 6   | L2_1K  |
| 7   | L2_ACT  | 8   | L2_100 |
| 9   | L3_ACT# | 10  | L3_1K  |
| 11  | L3_ACT  | 12  | L3_100 |
| 13  | L4_ACT# | 14  | L4_1K  |
| 15  | L4_ACT  | 16  | L4_100 |
| 17  | L5_ACT# | 18  | L5_1K  |
| 19  | L5_ACT  | 20  | L5_100 |
| 21  | L6_ACT# | 22  | L6_1K  |
| 23  | L6_ACT  | 24  | L6_100 |

#### 2.18 LAN Bypass LED Connector (BPLED1)

| Pin | Signal  | Pin | Signal  |
|-----|---------|-----|---------|
| 1   | BPLED1- | 2   | BPLED1+ |

|   | Network Appliance |   | FWS-2160 |  |  |  |
|---|-------------------|---|----------|--|--|--|
| 3 | BPLED2-           | 4 | BPLED2+  |  |  |  |
| 5 | STLED-R           | 6 | STLED-G  |  |  |  |

#### 2.19 Installing the Hard Disk Drive

- <u>Step 1</u>: Unscrew the upper cover and isolate the cover from the chassis.
- Note: Push and remove the upper cover until see the screw on the HDD box.

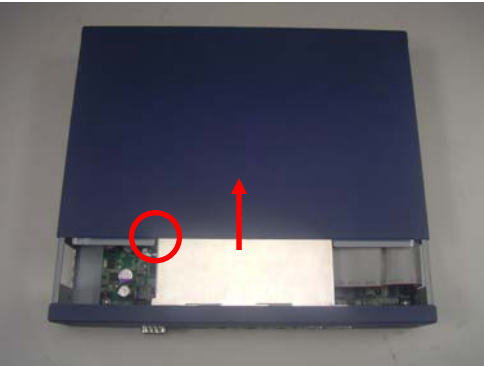

<u>Step 2</u>: Take out the Hard Disk Drive Case from the chassis.

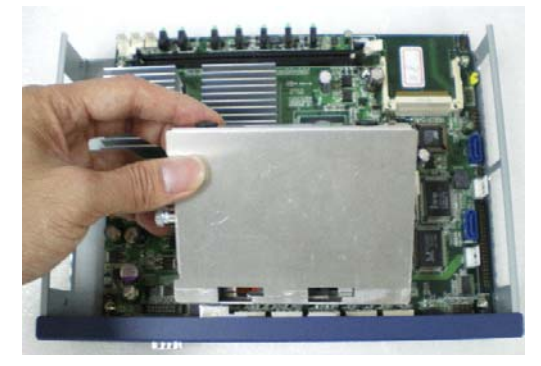

Step 3: Turn the screw to open the HDD case.

#### **Network Appliance**

#### FWS-2160

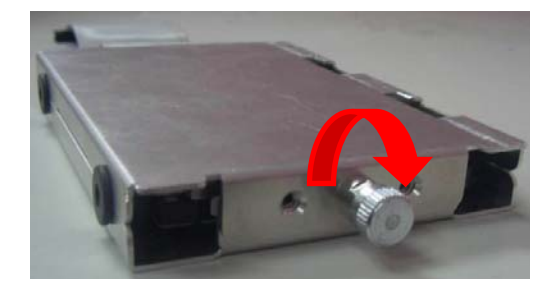

#### Step 4: Fasten the four rubber feet.

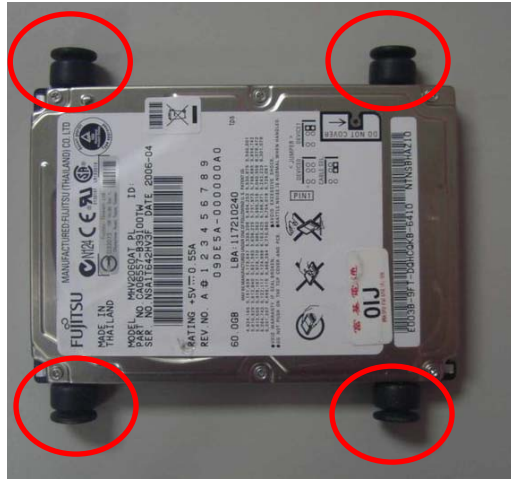

Step 5: Fasten the four screws of the Hard Disk Drive Bracket.

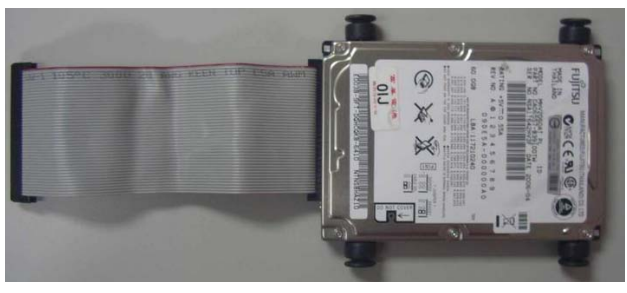

Chapter 2 Quick Installation Guide 2-16

Step 6: Put the HDD with cable onto the HDD Bracket.

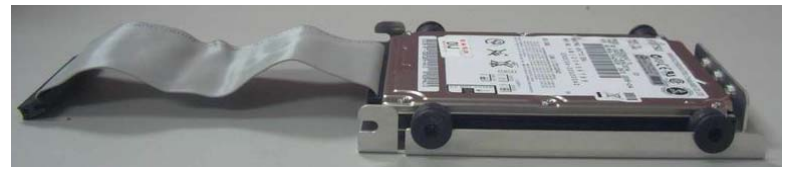

<u>Step 7</u>: Close the upper bracket of the HDD case and make sure the rubber feet are locked by the flutes on the brackets.

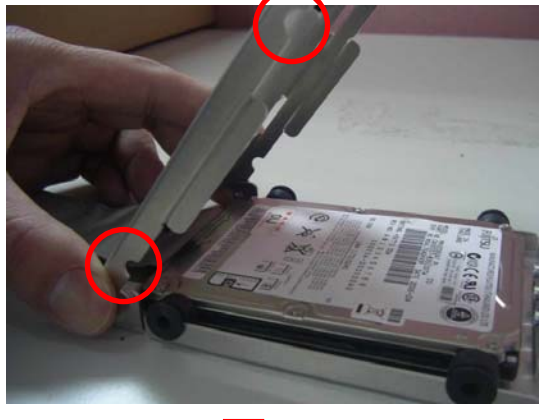

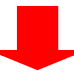

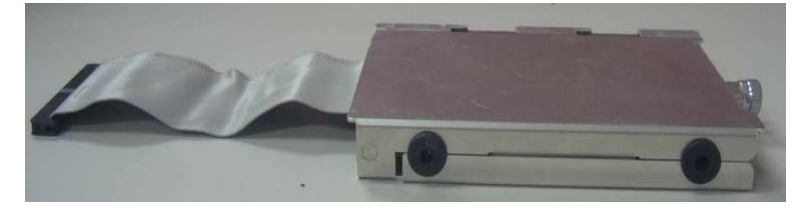

<u>Step 8</u>: Fasten the screw conversely to lock the HDD.

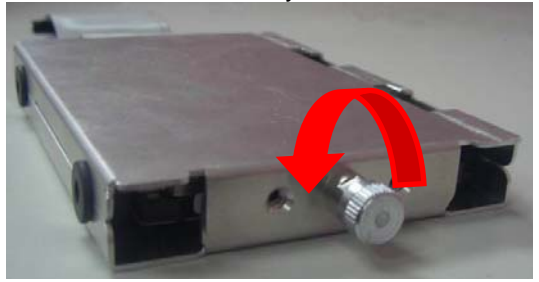

<u>Step 9</u>: Plug the IDE or SATA cable in the IDE or SATA socket on the Mainboard.

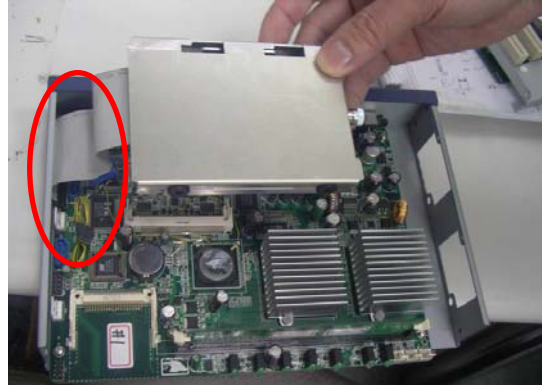

#### **Network Appliance**

# <u>Step 10</u>: Insert the HDD to the chassis horizontally and lock the HDD case.

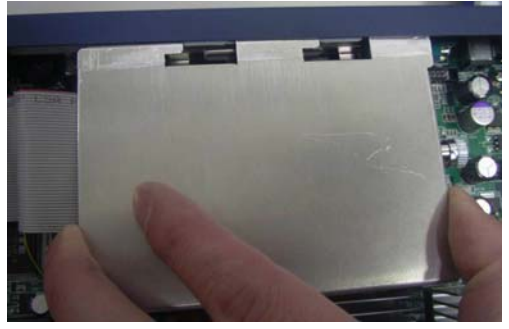

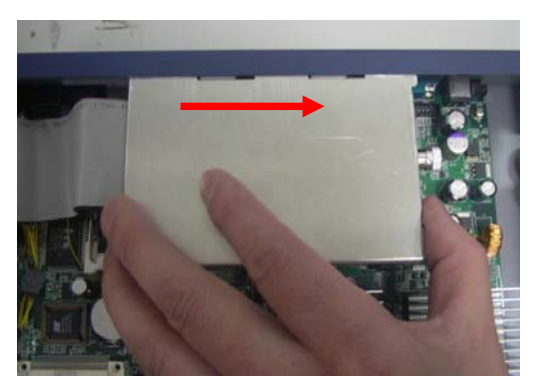

Step 11: Close and screw the upper cover of the chassis.

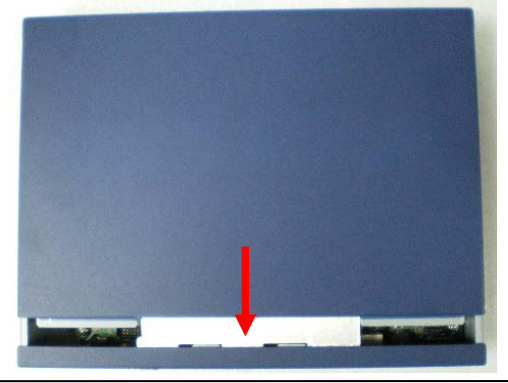

Chapter 2 Quick Installation Guide 2-19

#### **Network Appliance**

#### FWS-2160

#### Below Table for China RoHS Requirements 产品中有毒有害物质或元素名称及含量

#### AAEON Boxer/ Industrial System

|                                                                                             | 有毒有害物质或元素 |      |      |          |       |        |  |  |  |
|---------------------------------------------------------------------------------------------|-----------|------|------|----------|-------|--------|--|--|--|
| 部件名称                                                                                        | 铅         | 汞    | 镉    | 六价铬      | 多溴联苯  | 多溴二苯醚  |  |  |  |
|                                                                                             | (Pb)      | (Hg) | (Cd) | (Cr(VI)) | (PBB) | (PBDE) |  |  |  |
| 印刷电路板                                                                                       | ×         | 0    | 0    | 0        | 0     | 0      |  |  |  |
| 及其电子组件                                                                                      |           |      |      | 0        | 0     | U      |  |  |  |
| 外部信号                                                                                        | ×         | 0    | 0    | 0        | 0     | 0      |  |  |  |
| 连接器及线材                                                                                      |           |      |      |          |       |        |  |  |  |
| 外壳                                                                                          | ×         | 0    | 0    | 0        | 0     | 0      |  |  |  |
| 中央处理器                                                                                       | ×         | 0    | 0    | 0        | 0     | 0      |  |  |  |
| 与内存                                                                                         |           |      |      |          |       |        |  |  |  |
| 硬盘                                                                                          | ×         | 0    | 0    | 0        | 0     | 0      |  |  |  |
| 电源                                                                                          | ×         | 0    | 0    | 0        | 0     | 0      |  |  |  |
|                                                                                             |           |      |      |          |       |        |  |  |  |
|                                                                                             |           |      |      |          |       |        |  |  |  |
|                                                                                             |           |      |      |          |       |        |  |  |  |
|                                                                                             |           |      |      |          |       |        |  |  |  |
| O: 表示该有毒有害物质在该部件所有均质材料中的含量均在<br>SJ/T 11363-2006 标准规定的限量要求以下。                                |           |      |      |          |       |        |  |  |  |
| A: 农 水 该 有 每 有 香 初 顶 主 少 仕 该 部 件 的 录 一 对 应 材 科 中 的 含 重 超 出 SJ/T 11363-2006 标准 规定 的 限 量 要 求。 |           |      |      |          |       |        |  |  |  |

备注:

一、此产品所标示之环保使用期限,系指在一般正常使用状况下。

二、上述部件物质中央处理器、内存、硬盘、电源为选购品。

# Chapter 3 AMI BIOS Setup

#### 3.1 System Test and linitialization

These routines test and initialize board hardware. If the routines encounter an error during the tests, you will either hear a few short beeps or see an error message on the screen. There are two kinds of errors: fatal and non-fatal. The system can usually continue the boot up sequence with non-fatal errors.

System configuration verification

These routines check the current system configuration stored in the CMOS memory and BIOS NVRAM. If system configuration is not found or system configuration data error is detected, system will load optimized default and re-boot with this default system configuration automatically.

There are four situations in which you will need to setup system configuration:

- 1. You are starting your system for the first time
- 2. You have changed the hardware attached to your system
- 3. The system configuration is reset by Clear-CMOS jumper
- 4. The CMOS memory has lost power and the configuration information has been erased.

The FWS-2160 CMOS memory has an integral lithium battery backup for data retention. You have to replace the battery when it finally runs down.

#### 3.2 AMI BIOS Setup

AMI BIOS ROM has a built-in Setup program that allows users to modify the basic system configuration. This type of information is stored in battery-backed CMOS RAM and BIOS NVRAM so that it retains the Setup information when the power is turned off.

Entering Setup

Power on the computer and press <Del> or <F2> immediately. This will allow you to enter Setup.

#### Main

Set the date, use tab to switch between date elements.

#### Advanced

Enable disable boot option for legacy network devices.

#### Chipset

Host bridge parameters.

#### Boot

Enables/disable quiet boot option.

#### Security

Set setup administrator password.

#### Save & Exit

Exit system setup after saving the changes.
#### Setup Menu

#### Setup submenu: Main

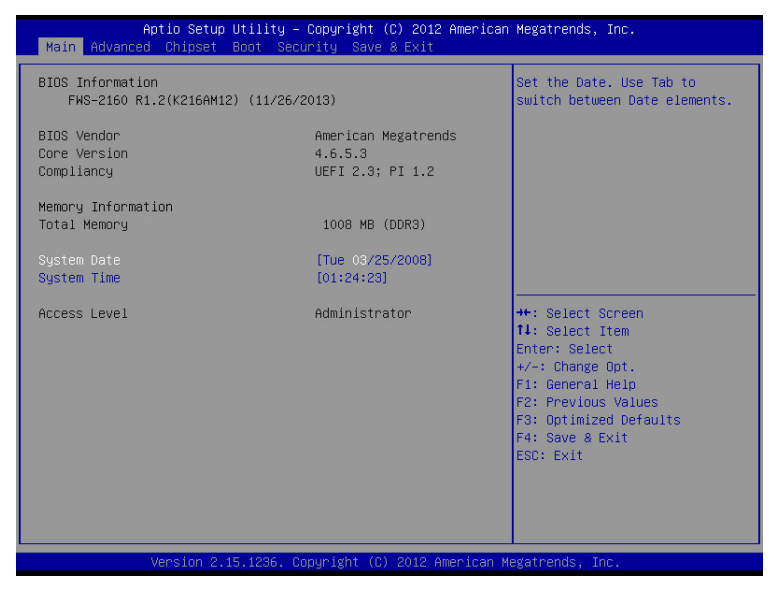

#### Setup submenu: Advanced

| Aptio Setup Utility – Copyright (C) 3<br>Main Advanced Chipset Boot Security Save & E                                                                                                    | 2012 American Megatrends, Inc.<br>Kit                                                                                                    |
|----------------------------------------------------------------------------------------------------|----------------------------------------------------------------------------------------------------|
| <ul> <li>ACPI Settings</li> <li>CPU Configuration</li> <li>DE Configuration</li> <li>USB Configuration</li> <li>H/W Monitor</li> <li>Power Management</li> <li>Serial Port Console Redirection</li> <li>LAN Bypass Configuration</li> </ul> | System ACPI Parameters.<br>++: Select Screen<br>11: Select Trem<br>Enter: Select<br>+/-: Change Opt.<br>F1: General Help<br>F2: Previous Values<br>F3: Optimized Defaults<br>F4: Save & Exit<br>ESC: Exit |
| Version 2.15.1236. Copyright (C) 20:                                                                                                    | 12 American Megatrends, Inc.                                                                                                    |

#### **ACPI Settings**

| Aptio Setup Utilit<br>Advanced | y – Copyright (C) 2012 American | Megatrends, Inc.                                                                                                    |
|--------------------------------|---------------------------------|----------------------------------------------------------------------------------------------------|
| ACPI Settings                  |                                 | Select ACPI sleep state the                                                                                                    |
| ACPI Sleep State               |                                 | SUSPEND button is pressed.                                                                                                    |
|                                |                                 |                                                                                                    |
|                                |                                 | ++: Select Screen<br>14: Select Item                                                                                               |
|                                |                                 | Enter: Select<br>+/−: Change Opt.                                                                                                  |
|                                |                                 | F1: General Help<br>F2: Previous Values<br>F3: Optimized Defaults<br>F4: Save & Exit<br>F5: F4: F4: F4: F4: F4: F4: F4: F4: F4: F4 |
|                                |                                 | LOUT LAIL                                                                                                    |
| Version 2.15.1236              | . Copyright (C) 2012 American M | egatrends, Inc.                                                                                                    |

| ACPI Sleep State         | Suspend Disabled          |                                   |
|--------------------------|---------------------------|-----------------------------------|
| S1 only CPU Stop Clock)  |                           |                                   |
| S3 only (Suspend to RAM) |                           | Optimal Default, Failsafe Default |
| Select the ACPI stat     | e used for System Suspend |                                   |

#### **CPU Configuration**

| Aptio Setup Utility – Copyright (C) 2012 American<br>Advanced                                                                                                    | Megatrends, Inc.                                                                                                    |
|----------------------------------------------------------------------------------------------------|----------------------------------------------------------------------------------------------------|
| Advanced<br>CPU Configuration<br>Module Version: 4.6.3.7 OntarioPI 033<br>AGESA Version : 1.2.0.1<br>Socket0: AMD G-TIGR Processor<br>Single Core Running @ 628 MHz 987 mV<br>Max Speed:615 MHZ Intended Speed:615 MHZ<br>Min Speed:615 MHZ<br>Microcode Patch Level: 500010d<br>Cache per Core<br>L1 Instruction Cache: 32 KB/2-way<br>L1 Data Cache: 32 KB/2-way<br>L2 Cache: 512 KB/16-way<br>No L3 Cache Present | <pre>++: Select Screen 14: Select Item Enter: Select +/-: Change Opt. F1: General Help F2: Previous Values F3: Optimized Defaults F4: Save &amp; Exit ESC: Exit</pre> |
| Version 2.15.1236. Copyright (C) 2012 American Me                                                                                                    | egatrends, Inc.                                                                                                    |

#### **IDE Configuration (IDE)**

| Aptio Setup<br>Advanced                                                                                                    | Utility – Copyright (C) 2012 Am                                                                 | erican Megatrends, Inc.                                                                                                    |
|----------------------------------------------------------------------------------------------------|-------------------------------------------------------------------------------------------------|----------------------------------------------------------------------------------------------------|
| IDE Configuration<br>OnChip SATA Type<br>SATA Port0<br>SATA Port1<br>SATA Port2<br>SATA Port2<br>SATA Port3<br>SATA Port4<br>SATA Port5 | (IDE)<br>Not Present<br>Not Present<br>Not Present<br>Not Present<br>Not Present<br>Not Present | Native IDE /n RAID /n AHCI /n<br>AHCI /n Legacy IDE /n<br>IDE->AHCI /n HyperFlash                                                                                     |
|                                                                                                    |                                                                                                 | <pre>++: Select Screen 11: Select Item Enter: Select +/-: Change Opt. F1: General Help F2: Previous Values F3: Optimized Defaults F4: Save &amp; Exit ESC: Exit</pre> |
| Version 2.                                                                                                    | 15.1236. Copyright (C) 2012 Amer                                                                | ican Megatrends, Inc.                                                                                                    |

| OnChip SATA      | AHCI   |                                   |
|------------------|--------|-----------------------------------|
| Туре             | IDE    | Optimal Default, Failsafe Default |
| OnChip SATA Type | select |                                   |

#### **USB** Configuration

| Aptio Setup Utili<br>Advanced                            | ty – Copyright (C) 2012 Americar | n Megatrends, Inc.                                                                                                    |
|----------------------------------------------------------|----------------------------------|----------------------------------------------------------------------------------------------------|
| USB Configuration<br>USB Devices:<br>1 Drive, 1 Keyboard |                                  | Enables Legacy USB support.<br>AUTO option disables legacy<br>support if no USB devices are<br>connected. DISABLE option will                                                           |
| Legacy USB Support                                       | [Enabled]                        | <pre>##: Select Screen ##: Select Screen 11: Select Item Enter: Select #/-: Change Opt. F1: General Help F2: Previous Values F3: Optimized Defaults F4: Save &amp; Exit ESC: Exit</pre> |
| Version 2.15.1236                                        | 5. Copyright (C) 2012American ⊧  | Wegatrends, Inc.                                                                                                    |

| Legacy USB Support                                                               | Enabled             | Optimal Default, Failsafe Default |
|----------------------------------------------------------------------------------|---------------------|-----------------------------------|
|                                                                                  | Disabled            |                                   |
|                                                                                  | Auto                |                                   |
| Enables BIOS Support for Lo                                                      | egacy USB Suppor    | t. When enabled, USB can be       |
| functional in legacy environm                                                    | nent like DOS.      |                                   |
| AUTO option disables legac                                                       | y support if no USE | 3 devices are connected           |
| Device Name (Emulation                                                           | Auto                | Optimal Default, Failsafe Default |
| Туре)                                                                            | Floppy              |                                   |
|                                                                                  | Forced FDD          |                                   |
|                                                                                  | Hard Disk           |                                   |
|                                                                                  | CDROM               |                                   |
| If Auto. USB devices less than 530MB will be emulated as Floppy and remaining as |                     |                                   |
| Floppy and remaining as hard drive. Forced FDD option can be used to force a HDD |                     |                                   |
| formatted drive to boot as FDD(Ex. ZIP drive)                                    |                     |                                   |

#### Super IO Configuration

| Aptio Setup Utili<br>Advanced                                                   | ity – Copyright (C) 2012  | American Megatrends, Inc.                                                                                                    |
|---------------------------------------------------------------------------------|---------------------------|----------------------------------------------------------------------------------------------------|
| Super IO Configuration                                                          |                           | Set Parameters of Serial Port                                                                                                    |
| Super IO Chip<br>• Serial Port 1 Configuration<br>• Serial Port 2 Configuration | IT6728                    | 1 (COMA)<br>++: Select Screen<br>11: Select Item<br>Enter: Select<br>+/-: Change Opt.<br>F1: General Help<br>F2: Previous Values<br>F3: Optimized Defaults<br>F4: Save & Exit<br>ESC: Exit |
| Version 2.15.123                                                                | 86. Copyright (C) 2012 Am | merican Megatrends, Inc.                                                                                                    |

#### **Serial Port 1 Configuration**

| Aptio Setup Utility -<br>Advanced | Copyright (C) 2012 American  | Megatrends, Inc.                                                  |
|-----------------------------------|------------------------------|-------------------------------------------------------------------|
| Serial Port 1 Configuration       |                              | Enable or Disable Serial Port                                     |
| Serial Port<br>Device Settings    | [Enabled]<br>IO=3F8h; IRQ=4; | (6607)                                                            |
| Change Settings                   | [Auto]                       |                                                                   |
|                                   |                              |                                                                   |
|                                   |                              |                                                                   |
|                                   |                              | <pre>→+: Select Screen ↑↓: Select Item</pre>                      |
|                                   |                              | Enter: Select<br>+/−: Change Opt.                                 |
|                                   |                              | F1: General Heip<br>F2: Previous Values<br>F3: Optimized Defaults |
|                                   |                              | F4: Save & Exit<br>ESC: Exit                                      |
|                                   |                              |                                                                   |
| Version 2.15.1236. Co             | ppyright (C) 2012 American M | egatrends. Inc.                                                   |

| Serial Port         | Disabled                     |                                   |
|---------------------|------------------------------|-----------------------------------|
|                     | Enabled                      | Optimal Default, Failsafe Default |
| Allows BIOS to En/  | Disable correspond serial po | ort.                              |
| Change Settings     | Auto                         | Optimal Default, Failsafe Default |
|                     | IO=3F8h;IRQ=4;               |                                   |
|                     | IO=2F8h;IRQ=3;               |                                   |
| Allows BIOS to Sele | ect Serial Port resource.    |                                   |

#### **Serial Port 2 Configuration**

| Aptio Setup Utility -<br>Advanced | - Copyright (C) 2012 America | n Megatrends, Inc.                        |
|-----------------------------------|------------------------------|-------------------------------------------|
| Serial Port 2 Configuration       |                              | Enable or Disable Serial Port             |
| Serial Port<br>Device Settings    | [Enabled]<br>IO=2F8h; IRQ=3; | (CUM)                                     |
| Change Settings                   | [Auto]                       |                                           |
|                                   |                              |                                           |
|                                   |                              |                                           |
|                                   |                              | ++: Select Screen                         |
|                                   |                              | ↑↓: Select Item<br>Enter: Select          |
|                                   |                              | F1: General Help<br>F2: Previous Values   |
|                                   |                              | F3: Optimized Defaults<br>F4: Save & Exit |
|                                   |                              | ESC: Exit                                 |
|                                   |                              |                                           |
| Version 2.15.1236.                | Copyright (C) 2012 American  | Megatrends, Inc.                          |

| Serial Port                                    | Disabled       |                                   |
|------------------------------------------------|----------------|-----------------------------------|
|                                                | Enabled        | Optimal Default, Failsafe Default |
| Allows BIOS to En/Disable correspond serial po |                | ort.                              |
| Change Settings                                | Auto           | Optimal Default, Failsafe Default |
|                                                | IO=3F8h;IRQ=4; |                                   |
|                                                | IO=2F8h;IRQ=3; |                                   |
| Allows BIOS to Select Serial Port resource.    |                |                                   |

#### H/W Monitor

| Aptio Setup Utili<br>Advanced                                                                                                | ty – Copyright (C) 2012 A                                                       | merican Megatrends, Inc.                                                                                                    |
|----------------------------------------------------------------------------------------------------|---------------------------------------------------------------------------------|----------------------------------------------------------------------------------------------------|
| Pc Health Status                                                                                                    |                                                                                 | For En/Disable SYS FAN1 Smart                                                                                                    |
| SYS_FAN Smart Control                                                                                                    |                                                                                 | Enabled: FAN is running in<br>accordance with user settings                                                                                                    |
| CPU temperature<br>System temperature 1<br>System temperature 2<br>Fan1 Speed<br>Fan2 Speed<br>VCORE CPU<br>DDR 1.5V<br>+12V | : +84 %<br>: +36 %<br>: N/A<br>: N/A<br>: +0.984 V<br>: +1.512 V<br>: +10.752 V | Disabled: FAN is always<br>running with full speed                                                                                                    |
| +5V<br>+3.3V<br>VBAT                                                                                                    | : +5.080 V<br>: +3.265 V<br>: +3.288 V                                          | <pre>++: Select Screen 11: Select Item Enter: Select +/-: Change Opt. F1: General Help F2: Previous Values F3: Optimized Defaults F4: Save &amp; Exit ESC: Exit</pre> |
| Version 2.15.123                                                                                                    | 6. Copyright (C) 2012 Ame                                                       | rican Megatrends, Inc.                                                                                                    |

#### Smart Fan Mode Configuration (Manual Mode)

| Aptio Setup Utilit<br>Advanced                                                                                                    | y – Copyright (C) 2012 Ame                                                                                                    | rican Megatrends, Inc.                                                                                                    |
|----------------------------------------------------------------------------------------------------|----------------------------------------------------------------------------------------------------|----------------------------------------------------------------------------------------------------|
| Pc Health Status                                                                                                    |                                                                                                    | For En/Disable SYS FAN1 Smart                                                                                                    |
| SYS_FAN Smart Control<br>FAN Control Mode<br>PWH Duty<br>CPU temperature<br>System temperature 1<br>System temperature 2<br>Fan1 Speed<br>Fan2 Speed<br>VCORE CPU<br>DDR 1.5V<br>+12V<br>+5V<br>+3.3V<br>VBAT | [Enabled]<br>[Manual Mode]<br>200<br>: +62 %<br>: +26 %<br>: +29 %<br>: N/A<br>: +0.996 V<br>: +1.512 V<br>: +10.704 V<br>: +5.60 V<br>: +3.265 V<br>: +3.264 V | Control<br>Enabled: FAN is running in<br>accordance with user settings<br>Disabled: FAN is always<br>running with full speed<br>**: Select Screen<br>14: Select Item<br>Enter: Select<br>+/-: Change Opt.<br>F1: General Help<br>F2: Previous Values<br>F3: Optimized Defaults<br>F4: Save & Exit<br>ESC: Exit |
|                                                                                                    |                                                                                                    |                                                                                                    |
|                                                                                                    |                                                                                                    |                                                                                                    |

| SYS_Fan Smart                                           | Disabled                         | Default                           |  |
|---------------------------------------------------------|----------------------------------|-----------------------------------|--|
| Control                                                 | Enabled                          |                                   |  |
| For En/Disable CPU                                      | J(SYS) Fan1 Control Enabled: I   | Fan is running in accordance with |  |
| Dischlad: Ean is alu                                    | wave rupping with full apod      |                                   |  |
| Disableu. Fail is aiv                                   | vays running with run speed      |                                   |  |
| Fan Control Mode                                        | Manual Mode                      | Default                           |  |
|                                                         | Automatic Mode                   |                                   |  |
| Manual Mode: Depe                                       | Manual Mode: Depends on PWM Duty |                                   |  |
| Automatic Mode: Fan Speed is depends on CPU Temperature |                                  |                                   |  |
| PWM Duty                                                | 200                              | Default                           |  |
|                                                         | 0~255                            |                                   |  |
| Manual Mode PWN                                         | 1 Duty value                     |                                   |  |

#### Smart Fan Mode Configuration (Thermal Cruise Mode)

| Aptio Setup Utility<br>Advanced                                                                                                    | y – Copyright (C) 2012 Ame                                                                                                    | rican Megatrends, Inc.                                                                                                    |
|----------------------------------------------------------------------------------------------------|----------------------------------------------------------------------------------------------------|----------------------------------------------------------------------------------------------------|
| Pc Health Status                                                                                                    |                                                                                                    | Manual Mode: Depends on PWM                                                                                                    |
| SYS_FAN Smart Control<br>FAN Control Mode<br>Spin PHM<br>Off Control Temperature<br>Start Control Temperature<br>Full Speed Temperature<br>FWM Slope | [Enabled]<br>[Automatic Mode]<br>100<br>30<br>50<br>80<br>5                                                                         | Automatic Mode: FAN Speed is<br>depends on System Temperature                                                                                                    |
| CPU temperature<br>System temperature 1<br>System temperature 2<br>Fan1 Speed<br>VCORE CPU<br>DDR 1.5V<br>+12V<br>+5V<br>+3.3V<br>VBAT               | : +63 %<br>: +26 %<br>: +29 %<br>: N/A<br>: N/A<br>: +0.96 V<br>: +1.512 V<br>: +10.704 V<br>: +5.060 V<br>: +3.265 V<br>: +3.264 V | ++: Select Screen<br>14: Select Item<br>Enter: Select<br>+/-: Change Opt.<br>F1: General Help<br>F2: Previous Values<br>F3: Optimized Defaults<br>F4: Save & Exit<br>ESC: Exit |
| Version 2.15.1236.                                                                                                    | . Copyright (C) 2012 Ameri                                                                                                    | can Megatrends, Inc.                                                                                                    |

| Spin PWM                                       | 100                                          | Default                        |  |
|------------------------------------------------|----------------------------------------------|--------------------------------|--|
|                                                | 255                                          |                                |  |
| The PWM Duty of F                              | an Spin                                      |                                |  |
| Off Control                                    | 30                                           | Default                        |  |
| Temperature                                    |                                              |                                |  |
| Temperature Limit \                            | /alue of Fan Off. Note: Some fa              | ns have the minimum speed even |  |
| if the PWM value is                            | 0                                            |                                |  |
| Start Control                                  | 50                                           | Default                        |  |
| Temperature                                    |                                              |                                |  |
| Temperature Limit \                            | Temperature Limit Value of Fan Start Control |                                |  |
| Full Speed                                     | 80                                           | Default                        |  |
| Temperature                                    |                                              |                                |  |
| Temperature Limit Value of Fan Full Speed      |                                              |                                |  |
| PWM Slope                                      | 5                                            | Default                        |  |
|                                                |                                              |                                |  |
| Slope PWM value/degree C for FAN speed control |                                              |                                |  |

#### **Power Management**

| Aptio Setup Utility<br>Advanced                                | ) – Copyright (C) 2012 Americar | n Megatrends, Inc.                                                                                                    |
|----------------------------------------------------------------|---------------------------------|----------------------------------------------------------------------------------------------------|
| Power Management                                               |                                 | Select power supply mode.                                                                                                    |
| Power Mode<br>Power Failure                                    | [ATX Type]<br>[Last State]      |                                                                                                    |
| Wake Configuration<br>Resume from RI<br>▶ S5 RTC Wake Settings | (Enabled)                       |                                                                                                    |
|                                                                |                                 | <pre>++: Select Screen 11: Select Item Enter: Select +/-: Change Opt. F1: General Help F2: Previous Values F3: Optimized Defaults F3: Optimized Defaults</pre> |
| Version 0.47.4000                                              | Provident (P) 2010 Apoplana     | F4: Save & Exit<br>ESC: Exit                                                                                                    |

| Power Mode        | ATX Type     | Optimal Default, Failsafe Default |
|-------------------|--------------|-----------------------------------|
|                   | AT Type      |                                   |
| Select power supp | ly mode.     |                                   |
| Power Failure     | Last State   | Optimal Default, Failsafe Default |
|                   | Always On    |                                   |
|                   | Always Off   |                                   |
| IT8728 Power Fail | ure Feature  |                                   |
| Resume from RI    | Disabled     |                                   |
|                   | Enabled      | Optimal Default, Failsafe Default |
| Enable/Disable Re | sume from RI |                                   |

#### S5 RTC Wake Settings (Fixed Time)

| Aptio Setup Utility -<br>Advanced                                                                                               | - Copyright (C) 2012 American | Megatrends, Inc.                                                                                                    |
|----------------------------------------------------------------------------------------------------|-------------------------------|----------------------------------------------------------------------------------------------------|
| Wake system with Fixed Time<br>Wake up day<br>Wake up hour<br>Wake up minute<br>Wake up second<br>Wake system with Dunamic Time | [Enabled]<br>0<br>0<br>0<br>0 | Enable or disable System wake<br>on alarm event. When enabled,<br>System will wake on the<br>hr::min::sec specified                                                            |
| Noke System with Dynamit filme                                                                                                  | [04300460]                    | ++: Select Screen<br>11: Select Item<br>Enter: Select<br>+/-: Change Opt.<br>F1: General Help<br>F2: Previous Values<br>F3: Optimized Defaults<br>F4: Save & Exit<br>ESC: Exit |
| Version 2.15.1226. (                                                                                                    | Copyright (C) 2012American M  | legatrends, Inc.                                                                                                    |

| Wake system with                                       | Disabled                                                                              | Optimal Default, Failsafe Default  |  |
|--------------------------------------------------------|---------------------------------------------------------------------------------------|------------------------------------|--|
| Fixed Time                                             | Enabled                                                                               |                                    |  |
| En/Disable System                                      | wake on alarm event. When                                                             | n enabled, System will wake on the |  |
| hr:min:sec specified                                   | k                                                                                     |                                    |  |
| Wake up day                                            | 0-31                                                                                  | Default 0                          |  |
| Select 0 for daily sy                                  | Select 0 for daily system wake up, 1-31 for witch day of the moth that you would like |                                    |  |
| the system to wake                                     | up.                                                                                   |                                    |  |
| Wake up day                                            | 0-23                                                                                  | Default 0                          |  |
| Select 0-23 For example enter 3 for 3am and 15 for 3pm |                                                                                       |                                    |  |
| Wake up day                                            | 0-59                                                                                  | Default 0                          |  |
| Select 0-59                                            |                                                                                       |                                    |  |
| Wake up day                                            | 0-59                                                                                  | Default 0                          |  |
| Select 0-59                                            |                                                                                       |                                    |  |

#### S5 RTC Wake Settings (Dynamic Time)

| Aptio Setup Utilit<br>Advanced                                                          | y – Copyright (C) 2012 Am    | erican Megatrends, Inc.                                                                                                    |
|-----------------------------------------------------------------------------------------|------------------------------|----------------------------------------------------------------------------------------------------|
| Wake system with Fixed Time<br>Hake system with Dynamic Time<br>Wake up minute increase | [Disabled]<br>[Enabled]<br>1 | Enable or disable System wake<br>on alarm event. When enabled,<br>System will wake on the<br>current time + Increase<br>minute(s)                                     |
|                                                                                         |                              | <pre>++: Select Screen 11: Select Item Enter: Select +/-: Change Opt. F1: General Help F2: Previous Values F3: Optimized Defaults F4: Save &amp; Exit ESC: Exit</pre> |
|                                                                                         |                              | ican Megatrends, Inc.                                                                                                    |

| Wake system with<br>Dynamic Time | Disabled<br>Enabled                            | Optimal Default, Failsafe Default |
|----------------------------------|------------------------------------------------|-----------------------------------|
| En/Disable System                | wake on alarm event. When<br>eases minutese(s) | n enabled, System will wake on    |
| Wake up day                      | 1-5                                            | Default 1                         |
| Select 1-5                       |                                                |                                   |

| Aptio Setup Util:<br>Advanced                                 | ity – Copyright (C) 2012 Ame | rican Megatrends, Inc.                                                                                                    |
|---------------------------------------------------------------|------------------------------|----------------------------------------------------------------------------------------------------|
| COMO<br>Console Redirection<br>▶ Console Redirection Settings |                              | Console Redirection Enable or<br>Disable.                                                                                                    |
|                                                               |                              | <pre>++: Select Screen 11: Select Item Enter: Select +/-: Change Opt. F1: General Help F2: Previous Values F3: Optimized Defaults F4: Save &amp; Exit ESC: Exit</pre> |
| Version 2.15.123                                              | 36. Copyright (C) 2012 Ameri | can Megatrends, Inc.                                                                                                    |

| Console                               | Disabled | Optimal Default, Failsafe Default |
|---------------------------------------|----------|-----------------------------------|
| Redirection                           | Enabled  |                                   |
| Console Redirection Enable or Disable |          |                                   |

| Aptio Setup Utility -<br>Advanced    | Copyright (C) 2012 American  | Megatrends, Inc.                                                                                                    |
|--------------------------------------|------------------------------|----------------------------------------------------------------------------------------------------|
| COMO<br>Console Redirection Settings |                              | Emulation: ANSI: Extended<br>ASCII char set. VT100: ASCII<br>char set. VT100+: Extends                                                                                       |
| Terminal Type                        | [VT100+]                     | VT100 to support color,                                                                                                    |
| Bits per second                      | [115200]                     | Tunction keys, etc. VI-UIF8:                                                                                                    |
| Paritu                               | [None]                       | Unicode chars onto 1 or more                                                                                                    |
| Stop Bits                            | [1]                          | bytes.                                                                                                    |
| Flow Control                         | [None]                       |                                                                                                    |
|                                      |                              | ++: Select Screen<br>14: Select Item<br>Enter: Select<br>+/-: Change Opt.<br>F1: General Help<br>F2: Previous Values<br>F3: Optimized Defaults<br>F4: Save Exit<br>ESC: Exit |
| Version 2.15.1236. Co                | opyright (C) 2012 American M | legatrends, Inc.                                                                                                    |

#### Options summary:

| Terminal Turne                                                                  | V/T100                |                                   |
|---------------------------------------------------------------------------------|-----------------------|-----------------------------------|
| теппіпаї Туре                                                                   |                       |                                   |
|                                                                                 | VT100+                | Optimal Default, Failsafe Default |
|                                                                                 | VT-UTF8               |                                   |
|                                                                                 | ANSI                  |                                   |
| Emulation: ANSI, V                                                              | T100, VT100+, VT-UTF8 |                                   |
| Bit per second                                                                  | 9600                  |                                   |
|                                                                                 | 19200                 |                                   |
|                                                                                 | 38400                 |                                   |
|                                                                                 | 57600                 |                                   |
|                                                                                 | 115200                | Optimal Default, Failsafe Default |
| Selects serial port t                                                           | ransmission speed     |                                   |
| Data Bits                                                                       | 7                     |                                   |
|                                                                                 | 8                     | Optimal Default, Failsafe Default |
| Data Bits                                                                       |                       |                                   |
| Parity                                                                          | None                  | Optimal Default, Failsafe Default |
|                                                                                 | Even                  |                                   |
|                                                                                 | Odd                   |                                   |
|                                                                                 | Mark                  |                                   |
|                                                                                 | Space                 |                                   |
| A parity bit can be sent with the data bits to detect some transmission errors. |                       |                                   |
| Stop Bits                                                                       | 1                     | Optimal Default, Failsafe Default |
|                                                                                 | 2                     |                                   |

Chapter 3 AMI BIOS Setup 3-20

| Stop bits indicate the end of a serial data packet.      |                  |                                   |  |
|----------------------------------------------------------|------------------|-----------------------------------|--|
| Flow Control                                             | None             |                                   |  |
|                                                          | Hardware RTS/CTS | Optimal Default, Failsafe Default |  |
| Flow control can prevent data loss from buffer overflow. |                  |                                   |  |

| LAN1_2 Power ON [PassTru]<br>LAN3_4 Power OFF [PassTru]<br>LAN3_4 Power ON [PassTru]<br>LAN3_4 Power OFF [PassTru]<br>WDT [Reset]<br>#*: Select Screen<br>14: Select Item<br>Enter: Select<br>+/-: Change Opt,<br>F1: Beneral Help<br>F2: Previous Values<br>F3: Optimized Defaults<br>F4: Save & Exit<br>ESC: Exit | Aptio Setup Utility -<br>Advanced                                                 | · Copyright (C) 2012 Americar                               | n Megatrends, Inc.                                                                                                    |
|----------------------------------------------------------------------------------------------------|-----------------------------------------------------------------------------------|-------------------------------------------------------------|----------------------------------------------------------------------------------------------------|
| ++: Select Screen<br>11: Select Item<br>Enter: Select<br>+/-: Change Opt.<br>F1: General Help<br>F2: Previous Values<br>F3: Optimized Defaults<br>F4: Save & Exit<br>ESC: Exit                                                                                                    | LAN1_2 Power ON<br>LAN1_2 Power OFF<br>LAN3_4 Power ON<br>LAN3_4 Power OFF<br>WDT | (PassTru)<br>(PassTru)<br>(PassTru)<br>(PassTru)<br>(Reset) | LAN1_2 Power ON help.                                                                                                    |
|                                                                                                    |                                                                                   |                                                             | +: Select Screen<br>14: Select Item<br>Enter: Select<br>4/-: Change Opt,<br>F1: General Help<br>F2: Previous Values<br>F3: Optimized Defaults<br>F4: Save & Exit<br>ESC: Exit |

| LAN1_2 Power ON                                                 | ByPass                   |                                   |
|-----------------------------------------------------------------|--------------------------|-----------------------------------|
|                                                                 | PassTru                  | Optimal Default, Failsafe Default |
| Select LAN1 / 2 operation                                       | tion mode when system is | Power On.                         |
| LAN1_2 Power OFF                                                | ByPass                   |                                   |
|                                                                 | PassTru                  | Optimal Default, Failsafe Default |
| Select LAN1 / 2 operation                                       | tion mode when system is | Power Off.                        |
| LAN3_4 Power ON                                                 | ByPass                   |                                   |
|                                                                 | PassTru                  | Optimal Default, Failsafe Default |
| Select LAN3 / 4 operation mode when system is Power On.         |                          | Power On.                         |
| LAN3_4 Power OFF                                                | ByPass                   |                                   |
|                                                                 | PassTru                  | Optimal Default, Failsafe Default |
| Select LAN3 / 4 operation                                       | tion mode when system is | Power Off.                        |
| WDT                                                             | ByPass                   |                                   |
|                                                                 | Reset                    | Optimal Default, Failsafe Default |
| Select Watch Dog function as normal system reset or LAN ByPass. |                          |                                   |
| WDT BYPASS                                                      | LAN1_2                   | Optimal Default, Failsafe Default |
| SELECT                                                          | LAN3_4                   |                                   |
|                                                                 | LAN1_2 AND LAN3_4        |                                   |
| Select which pair LAN                                           | ByPass control by WDT.   |                                   |

#### Setup submenu: Chipset

| Main Advance                     | Aptio Setup Utility – Copyright<br>ed Chipset Boot Security Save | (C) 2012 American Megatrends, Inc.<br>& Exit                                                                                                    |  |
|----------------------------------|------------------------------------------------------------------|----------------------------------------------------------------------------------------------------|--|
| ▶ North Bridge<br>▶ South Bridge |                                                                  | North Bridge Parameters<br>+*: Select Screen<br>11: Select Item<br>Enter: Select<br>+/-: Change Opt.<br>F1: General Help<br>F2: Previous Values<br>F3: Optimized Defaults<br>F4: Save & Exit<br>ESC: Exit |  |
|                                  | Version 2.15.1236. Copyright (C)                                 | ) 2012 American Megatrends, Inc.                                                                                                    |  |

#### **HOST Bridge**

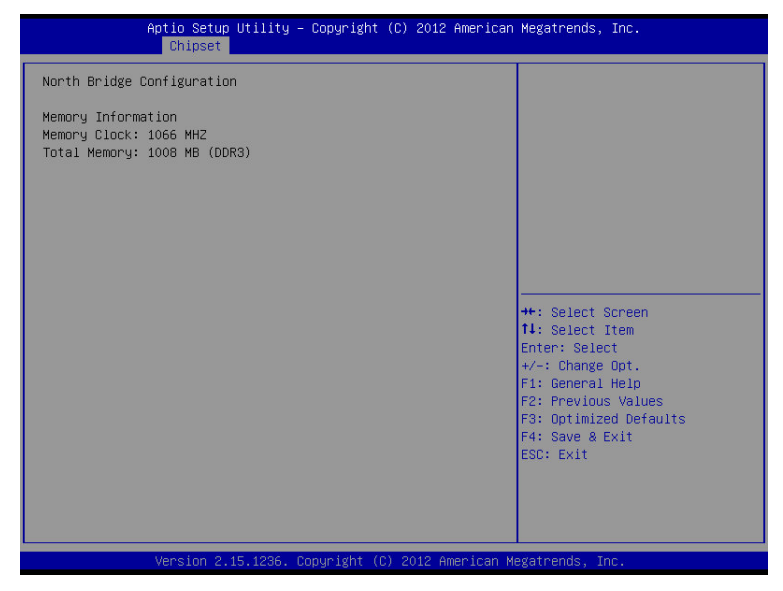

#### South Bridge

| f               | Aptio Setup Utility – Copyrigh<br>Chipset | t (C) 2012 American | Megatrends, Inc.                                       |
|-----------------|-------------------------------------------|---------------------|--------------------------------------------------------|
| South Bridge    |                                           |                     | STATUS LED CTRL help.                                  |
| STATUS LED CTRI |                                           |                     |                                                        |
|                 |                                           |                     |                                                        |
|                 |                                           |                     |                                                        |
|                 |                                           |                     |                                                        |
|                 |                                           |                     |                                                        |
|                 |                                           |                     | ↔+: Select Screen<br>†↓: Select Item                   |
|                 |                                           |                     | Enter: Select<br>+/−: Change Opt.                      |
|                 |                                           |                     | F1: General Help<br>F2: Previous Values                |
|                 |                                           |                     | F3: Optimized berauits<br>F4: Save & Exit<br>FSC: Fxit |
|                 |                                           |                     |                                                        |
|                 |                                           |                     |                                                        |
|                 | Version 2.15.1236. Copyright              | (C) 2012 American M | egatrends, Inc.                                        |

| STATUS LED CTRL       | LED OFF              | Optimal Default, Failsafe Default |
|-----------------------|----------------------|-----------------------------------|
|                       | RED LED ON           |                                   |
|                       | RED LED BLINK        |                                   |
|                       | RED LED FAST BLINK   |                                   |
|                       | GREEN LED ON         |                                   |
|                       | GREEN LED BLINK      |                                   |
|                       | GREEN LED FAST BLINK |                                   |
| Select the Status LED | default action       |                                   |

#### Setup submenu: Boot

| Aptio Setup Util<br>Main Advanced Chipset <mark>Boot</mark> | ity – Copyright (C) 2012 American<br>Security Save & Exit | Megatrends, Inc.                                       |
|-------------------------------------------------------------|-----------------------------------------------------------|--------------------------------------------------------|
| Boot Configuration                                          | [Epsklod]                                                 | Enables or disables Quiet Boot<br>option               |
| Boot on LAN with PXE                                        | [Disabled]                                                |                                                        |
| Boot Option Priorities<br>Boot Option #1<br>Boot Option #2  | [UEFI: InnostorInnos]<br>[InnostorInnostor 1.00]          |                                                        |
| Hand Drive BBS Priorities                                   |                                                           |                                                        |
|                                                             |                                                           | ++: Select Screen                                      |
|                                                             |                                                           | Enter: Select<br>+/−: Change Opt.                      |
|                                                             |                                                           | F1: General Help<br>F2: Previous Values                |
|                                                             |                                                           | F3: Uptimized Defaults<br>F4: Save & Exit<br>FSC: Exit |
|                                                             |                                                           |                                                        |
|                                                             |                                                           |                                                        |
| Version 2.15.12                                             | 236. Copyright (C) 2012American M                         | legatrends, Inc.                                       |

| Quiet Boot                        | Disabled |         |
|-----------------------------------|----------|---------|
|                                   | Enabled  | Default |
| En/Disable showing boot lo        | ogo.     |         |
| Boot on LAN with PXE              | Disabled | Default |
|                                   | Enabled  |         |
| En/Disable boot from on board LAN |          |         |

#### **BBS** Priorities

| Aptio Setup U1<br>Bo | tility – Copyright (C) 2012 American<br><mark>pot</mark> | ) Megatrends, Inc.                                                                                                    |
|----------------------|----------------------------------------------------------|----------------------------------------------------------------------------------------------------|
| Boot Option #1       | [InnostorInnostor 1.00]                                  | Sets the system boot order<br>++: Select Screen<br>14: Select Item<br>Enter: Select<br>+/-: Change Opt.<br>F1: General Help<br>F2: Previous Values<br>F3: Optimized Defaults<br>F4: Save & Exit<br>ESC: Exit |
| Version 2.15.        | .1236.Copyright (C) 2012 American M                      | Wegatrends, Inc.                                                                                                    |

#### Security

| Aptio Setup Util<br>Main Advanced Chipset Boot                                                                                                    | ity – Copyright (C) 2012 American<br>Security Save & Exit | Megatrends, Inc.                                                                                                    |
|----------------------------------------------------------------------------------------------------|-----------------------------------------------------------|----------------------------------------------------------------------------------------------------|
| Password Description                                                                                                    |                                                           | Set Administrator Password                                                                                                    |
| If ONLY the Administrator's pa<br>then this only limits access t<br>only asked for when entering S<br>If ONLY the User's password and mus<br>boot or enter Setup. In Setup<br>have Administrator rights.<br>The password length must be<br>in the following range:<br>Minimum length | issword is set,<br>o Setup and is<br>ietup.<br>           |                                                                                                    |
| Minimum length 3<br>Maximum length 20<br>Administrator Password<br>User Password                                                                                                    |                                                           | ++: Select Screen<br>14: Select Item<br>Enter: Select<br>+/-: Change Opt,<br>F1: General Help<br>F2: Previous Values<br>F3: Optimized Defaults<br>F4: Save & Exit<br>ESC: Exit |
| Version 2.15.12                                                                                                    | 36. Copyright (C) 2012 American M                         | egatrends, Inc.                                                                                                    |

#### Change User/Supervisor Password

You can install a Supervisor password, and if you install a supervisor password, you can then install a user password. A user password does not provide access to many of the features in the Setup utility.

If you highlight these items and press Enter, a dialog box appears which lets you enter a password. You can enter no more than six letters or numbers. Press Enter after you have typed in the password. A second dialog box asks you to retype the password for confirmation. Press Enter after you have retyped it correctly. The password is required at boot time, or when the user enters the Setup utility.

#### Removing the Password

Highlight this item and type in the current password. At the next dialog box press Enter to disable password protection.

#### Setup submenu: Exit

| Aptio Setup Utility – Copyright (C) 2012 American<br>Main Advanced Chipset Boot Security Save & Exit | Megatrends, Inc.                                                                                                    |
|----------------------------------------------------------------------------------------------------|----------------------------------------------------------------------------------------------------|
| Save Changes and Reset<br>Discard Changes and Reset                                                  | Reset the system after saving the changes.                                                                           |
| Restore Defaults<br>Save as User Defaults<br>Restore User Defaults                                   |                                                                                                    |
| Boot Override<br>UEFI: InnostorInnostor 1.00<br>InnostorInnostor 1.00                                |                                                                                                    |
|                                                                                                    | ++: Select Screen<br>14: Select Item<br>Enter: Select<br>+/-: Change Opt.<br>F1: General Help<br>F2: Previous Values |
|                                                                                                    | F3: Optimized Defaults<br>F4: Save & Exit<br>ESC: Exit                                                               |
| Version 2.15.1236. Copyright (C) 2012American M                                                      | legatrends, Inc.                                                                                                    |

# Chapter

### Driver Installation

Chapter 4 Driver Installation 4-1

The FWS-2160 comes with an AutoRun DVD-ROM that contains all drivers and utilities that can help you to install the driver automatically.

Insert the driver DVD, the driver DVD-title will auto start and show the installation guide. If not, please follow the sequence below to install the drivers.

#### Follow the sequence below to install the drivers:

Step 1 – Install Chipset Driver Step 2 – Install LAN Driver Step 3 – Install AHCI Driver

#### 4.1 Installation:

Insert the FWS-2160 DVD-ROM into the DVD-ROM drive and install the drivers from Step 1 to Step 3 in order.

Step 1 – Install Chipset Driver

- 1. Click on the **Step 1-Chipset** folder and select the OS folder your system is.
- 2. Double click on the **Setup.exe**.
- 3. Follow the instructions that the window shows.
- 4. The system will help you install the driver automatically.

Step 2 –Install LAN Driver

- 1. Click on the **Step 2** –**LAN** folder and select the OS folder your system is.
- 2. Double click on **Setup.exe.**
- 3. Follow the instructions that the window shows.
- 4. The system will help you install the driver automatically.

Step 3 –Install AHCI Driver

Please refer to Appendix D AHCI Setting

## Appendix Appendix Programming the Watchdog Timer

#### A.1 Watchdog Timer Initial Program

| Table 1 : SuperIO relative register table |               |                                |
|-------------------------------------------|---------------|--------------------------------|
|                                           | Default Value | Note                           |
| lu dan                                    | 0.05          | SIO MB PnP Mode Index Register |
| Index UX2E(Not                            | UX2E(Note1)   | 0x2E or 0x4E                   |
| Data 0x2F(Note2)                          | 0.05          | SIO MB PnP Mode Data Register  |
|                                           | UX2F(Note2)   | 0x2F or 0x4F                   |

| Table 2 : Watchdog relative register table |                      |                      |                   |                   |                                                                   |
|--------------------------------------------|----------------------|----------------------|-------------------|-------------------|-------------------------------------------------------------------|
|                                            | LDN                  | Register             | BitNum            | Value             | Note                                                              |
| Timer Counter                              | <b>0x07</b> (Note3)  | <b>0x73</b> (Note4)  |                   | (Note24)          | Time of watchdog timer<br>(0~255)<br>This register is byte access |
| Counting Unit                              | <b>0x07</b> (Note5)  | <b>0x72</b> (Note6)  | <b>7</b> (Note7)  | <b>1</b> (Note8)  | Select time unit.<br>1: second<br>0: minute                       |
| Watchdog Enable<br>(KRST)                  | <b>0x07</b> (Note9)  | <b>0x72</b> (Note10) | <b>6</b> (Note11) | <b>1</b> (Note12) | 0: Disable<br>1: Enable                                           |
| Timeout Status                             | <b>0x07</b> (Note13) | <b>0x71</b> (Note14) | <b>0</b> (Note15) | 1                 | 1: Clear timeout status                                           |

#### F W S - 2 1 6 0

| ******          | ***************************************                |
|-----------------|--------------------------------------------------------|
| // SuperIO rela | tive definition (Please reference to Table 1)          |
| #define byte    | SIOIndex //This parameter is represented from Note1    |
| #define byte    | SIOData //This parameter is represented from Note2     |
| #define void    | IOWriteByte(byte IOPort, byte Value);                  |
| #define byte    | IOReadByte( <b>byte</b> IOPort);                       |
| // Watch Dog r  | elative definition (Please reference to Table 2)       |
| #define byte    | TimerLDN //This parameter is represented from Note3    |
| #define byte    | TimerReg //This parameter is represented from Note4    |
| #define byte    | TimerVal // This parameter is represented from Note24  |
| #define byte    | UnitLDN //This parameter is represented from Note5     |
| #define byte    | UnitReg //This parameter is represented from Note6     |
| #define byte    | UnitBit //This parameter is represented from Note7     |
| #define byte    | UnitVal //This parameter is represented from Note8     |
| #define byte    | EnableLDN //This parameter is represented from Note9   |
| #define byte    | EnableReg //This parameter is represented from Note10  |
| #define byte    | EnableBit //This parameter is represented from Note11  |
| #define byte    | EnableVal //This parameter is represented from Note12  |
| #define byte    | StatusLDN // This parameter is represented from Note13 |
| #define byte    | StatusReg // This parameter is represented from Note14 |
| #define byte    | StatusBit // This parameter is represented from Note15 |
| *****           | ***************************************                |

#### FWS-2160

#### VOID Main(){

- // Procedure : AaeonWDTConfig
- // (byte)Timer : Time of WDT timer.(0x00~0xFF)
- // (boolean)Unit : Select time unit(0: second, 1: minute).

#### AaeonWDTConfig();

- // Procedure : AaeonWDTEnable
- // This procudure will enable the WDT counting.

#### AaeonWDTEnable();

}

#### FWS-2160

// Procedure : AaeonWDTEnable VOID AaeonWDTEnable (){ WDTEnableDisable(EnableLDN, EnableReg, EnableBit, 1); } // Procedure : AaeonWDTConfig VOID AaeonWDTConfig (){ // Disable WDT counting WDTEnableDisable(EnableLDN, EnableReg, EnableBit, 0); // Clear Watchdog Timeout Status WDTClearTimeoutStatus(); // WDT relative parameter setting WDTParameterSetting(); } VOID WDTEnableDisable(byte LDN, byte Register, byte BitNum, byte Value){ SIOBitSet(LDN, Register, BitNum, Value); } VOID WDTParameterSetting(){ // Watchdog Timer counter setting SIOByteSet(TimerLDN, TimerReg, TimerVal); // WDT counting unit setting SIOBitSet(UnitLDN, UnitReg, UnitBit, UnitVal); } VOID WDTClearTimeoutStatus(){ SIOBitSet(StatusLDN, StatusReg, StatusBit, 1); } 

#### FWS-2160

```
******
VOID SIOEnterMBPnPMode(){
      Switch(SIOIndex){
             Case 0x2E:
                    IOWriteByte(SIOIndex, 0x87);
                    IOWriteByte(SIOIndex, 0x01);
                    IOWriteByte(SIOIndex, 0x55);
                    IOWriteByte(SIOIndex, 0x55);
                    Break;
             Case 0x4E:
                    IOWriteByte(SIOIndex, 0x87);
                    IOWriteByte(SIOIndex, 0x01);
                    IOWriteByte(SIOIndex, 0x55);
                    IOWriteByte(SIOIndex, 0xAA);
                    Break;
      }
}
      SIOExitMBPnPMode(){
VOID
      IOWriteByte(SIOIndex, 0x02);
      IOWriteByte(SIOData, 0x02);
}
      SIOSelectLDN(byte LDN){
VOID
      IOWriteByte(SIOIndex, 0x07); // SIO LDN Register Offset = 0x07
      IOWriteByte(SIOData, LDN);
}
```

#### FWS-2160

VOID SIOBitSet(byte LDN, byte Register, byte BitNum, byte Value){ Byte TmpValue; SIOEnterMBPnPMode(); SIOSelectLDN(byte LDN); IOWriteByte(SIOIndex, Register); TmpValue = IOReadByte(SIOData); TmpValue &= ~(1 << BitNum);</pre> TmpValue |= (Value << BitNum);</pre> IOWriteByte(SIOData, TmpValue); SIOExitMBPnPMode(); } VOID SIOByteSet(byte LDN, byte Register, byte Value){ SIOEnterMBPnPMode(); SIOSelectLDN(LDN); IOWriteByte(SIOIndex, Register); IOWriteByte(SIOData, Value); SIOExitMBPnPMode(); }
# Appendix B

# I/O Information

Appendix B I/O Information B-1

# FWS-2160

# B.1 I/O Address Map

| - 📕 In    | put/output (IO)                                         |
|-----------|---------------------------------------------------------|
|           | [00000000 - 0000000F] Direct memory access controller   |
|           | [00000000 - 0000000F] Motherboard resources             |
|           | [00000000 - 000003AF] PCI bus                           |
|           | [00000010 - 0000001F] Motherboard resources             |
|           | [00000020 - 00000021] Programmable interrupt controller |
| ]         | [00000022 - 0000003F] Motherboard resources             |
|           | [00000040 - 00000043] System timer                      |
|           | [00000044 - 0000005F] Motherboard resources             |
| <b>ju</b> | [00000061 - 00000061] System speaker                    |
|           | [00000062 - 00000063] Motherboard resources             |
|           | [00000065 - 0000006F] Motherboard resources             |
|           | [00000070 - 00000071] System CMOS/real time clock       |
|           | [00000072 - 0000007F] Motherboard resources             |
|           | [00000080 - 00000080] Motherboard resources             |
|           | [00000081 - 00000083] Direct memory access controller   |
|           | [00000084 - 00000086] Motherboard resources             |
|           | [00000087 - 00000087] Direct memory access controller   |
|           | [00000088 - 00000088] Motherboard resources             |
|           | [00000089 - 0000008B] Direct memory access controller   |
|           | [0000008C - 0000008E] Motherboard resources             |
|           | [0000008F - 0000008F] Direct memory access controller   |
|           | [00000090 - 0000009F] Motherboard resources             |
|           | [000000A0 - 000000A1] Programmable interrupt controller |
|           | [000000A2 - 000000BF] Motherboard resources             |
|           | [000000C0 - 000000DF] Direct memory access controller   |
|           | [000000E0 - 000000EF] Motherboard resources             |
|           | [000000F0 - 000000FF] Numeric data processor            |
|           | a [00000170 - 00000177] ATA Channel 1                   |
|           | [000001F0 - 000001F7] ATA Channel 0                     |
|           | I [000002F8 - 000002FF] Communications Port (COM2)      |
| C,        | [00000376 - 00000376] ATA Channel 1                     |
| -15       | [000003B0 - 000003BB] PCI standard PCI-to-PCI bridge    |
|           | [000003B0 - 000003BB] Standard VGA Graphics Adapter     |
|           | [000003B0 - 000003DF] PCI bus                           |

# FWS-2160

|               | [000003B0 - 000003DF] PCI bus                               |
|---------------|-------------------------------------------------------------|
|               | [000003C0 - 000003DF] PCI standard PCI-to-PCI bridge        |
|               | [000003C0 - 000003DF] Standard VGA Graphics Adapter         |
|               | [000003E0 - 00000CF7] PCI bus                               |
| -             | [000003F6 - 000003F6] ATA Channel 0                         |
|               | [000003F8 - 000003FF] Communications Port (COM1)            |
| - 🖳           | [0000040B - 0000040B] Motherboard resources                 |
|               | [000004D0 - 000004D1] Motherboard resources                 |
|               | [000004D6 - 000004D6] Motherboard resources                 |
| ···· [19      | [00000500 - 0000051F] Motherboard resources                 |
| - <b>P</b>    | [00000520 - 0000052F] Motherboard resources                 |
|               | [00000530 - 0000053F] Motherboard resources                 |
|               | [00000800 - 0000089F] Motherboard resources                 |
| ( <b>F</b>    | [00000900 - 0000090F] Motherboard resources                 |
|               | [00000910 - 0000091F] Motherboard resources                 |
|               | [00000B20 - 00000B3F] Motherboard resources                 |
|               | [00000C00 - 00000C01] Motherboard resources                 |
| [ <b>1</b>    | [00000C14 - 00000C14] Motherboard resources                 |
| - 1           | [00000C50 - 00000C51] Motherboard resources                 |
|               | [00000C52 - 00000C52] Motherboard resources                 |
|               | [00000C6C - 00000C6C] Motherboard resources                 |
| - ( <b>1</b>  | [00000C6F - 00000C6F] Motherboard resources                 |
| ···· 1        | [00000CD0 - 00000CD1] Motherboard resources                 |
| ····          | [00000CD2 - 00000CD3] Motherboard resources                 |
|               | [00000CD4 - 00000CD5] Motherboard resources                 |
| () <b>!!!</b> | [00000CD6 - 00000CD7] Motherboard resources                 |
|               | [00000CD8 - 00000CDF] Motherboard resources                 |
|               | [00000D00 - 0000FFFF] PCI bus                               |
|               | [00009000 - 000090FF] Realtek PCIe GBE Family Controller #4 |
|               | [00009000 - 00009FFF] PCI standard PCI-to-PCI bridge        |
|               | [0000A000 - 0000A0FF] Realtek PCIe GBE Family Controller    |
| 1             | [0000A000 - 0000AFFF] PCI standard PCI-to-PCI bridge        |
| - 2           | [0000B000 - 0000B0FF] Realtek PCIe GBE Family Controller #6 |
|               | [0000B000 - 0000BFFF] PCI standard PCI-to-PCI bridge        |
|               | 10000C000 - 0000C0EE1 Realtek PCIe GBE Family Controller #5 |

# FWS-2160

| 1 100000B20 - 00000B3FJ Motherboard resources                   |
|-----------------------------------------------------------------|
|                                                                 |
|                                                                 |
|                                                                 |
|                                                                 |
|                                                                 |
|                                                                 |
|                                                                 |
|                                                                 |
|                                                                 |
|                                                                 |
|                                                                 |
| 19 [00000D00 - 0000FFFF] PCI bus                                |
| 🔤 👽 [00009000 - 000090FF] Realtek PCIe GBE Family Controller #4 |
|                                                                 |
| 📲 [0000A000 - 0000A0FF] Realtek PCIe GBE Family Controller      |
|                                                                 |
|                                                                 |
|                                                                 |
| [0000C000 - 0000C0FF] Realtek PCIe GBE Family Controller #5     |
| - 👰 [0000C000 - 0000CFFF] PCI standard PCI-to-PCI bridge        |
| [0000D000 - 0000D0FF] Realtek PCIe GBE Family Controller #3     |
| 📲 [0000D000 - 0000DFFF] PCI standard PCI-to-PCI bridge          |
| [0000E000 - 0000E0FF] Realtek PCIe GBE Family Controller #2     |
|                                                                 |
| [0000F000 - 0000F00F] Standard Dual Channel PCI IDE Controller  |
| [0000F050 - 0000F05F] Standard Dual Channel PCI IDE Controller  |
| [0000F060 - 0000F063] Standard Dual Channel PCI IDE Controller  |
| [0000F070 - 0000F077] Standard Dual Channel PCI IDE Controller  |
| [0000F080 - 0000F083] Standard Dual Channel PCI IDE Controller  |
| [0000F090 - 0000F097] Standard Dual Channel PCI IDE Controller  |
| [0000FE00 - 0000FEFE] Motherboard resources                     |

# B.2 Memory Address Map

| Memory                                                          |  |
|-----------------------------------------------------------------|--|
|                                                                 |  |
|                                                                 |  |
|                                                                 |  |
|                                                                 |  |
|                                                                 |  |
|                                                                 |  |
|                                                                 |  |
|                                                                 |  |
| [FC000000 - FC003FFF] Realtek PCIe GBE Family Controller #4     |  |
|                                                                 |  |
|                                                                 |  |
|                                                                 |  |
| 👰 [FC200000 - FC203FFF] Realtek PCIe GBE Family Controller #6   |  |
|                                                                 |  |
|                                                                 |  |
|                                                                 |  |
| 👰 [FC400000 - FC403FFF] Realtek PCIe GBE Family Controller #3   |  |
|                                                                 |  |
|                                                                 |  |
|                                                                 |  |
|                                                                 |  |
|                                                                 |  |
|                                                                 |  |
|                                                                 |  |
| 👰 [FE600000 - FE600FFF] Realtek PCIe GBE Family Controller      |  |
|                                                                 |  |
|                                                                 |  |
|                                                                 |  |
| - 👰 [FE800000 - FE800FFF] Realtek PCIe GBE Family Controller #5 |  |
|                                                                 |  |
|                                                                 |  |
|                                                                 |  |
| 👾 💇 [FEA00000 - FEA00FFF] Realtek PCIe GBE Family Controller #2 |  |
|                                                                 |  |

### FWS-2160

|            | [FC400000 - FC403FFF] Realtek PCIe GBE Family Controller #3        |
|------------|--------------------------------------------------------------------|
|            | [FC400000 - FC4FFFFF] PCI standard PCI-to-PCI bridge               |
|            | [FC500000 - FC503FFF] Realtek PCIe GBE Family Controller #2        |
|            | [FC500000 - FC5FFFFF] PCI standard PCI-to-PCI bridge               |
|            | [FE200000 - FE3FFFFF] Standard VGA Graphics Adapter                |
|            | [FE200000 - FE4FFFFF] PCI standard PCI-to-PCI bridge               |
|            | [FE500000 - FE500FFF] Realtek PCIe GBE Family Controller #4        |
| <b>1</b>   | [FE500000 - FE5FFFFF] PCI standard PCI-to-PCI bridge               |
|            | [FE600000 - FE600FFF] Realtek PCIe GBE Family Controller           |
| <b>1</b>   | [FE600000 - FE6FFFFF] PCI standard PCI-to-PCI bridge               |
|            | [FE700000 - FE700FFF] Realtek PCIe GBE Family Controller #6        |
| -1         | [FE700000 - FE7FFFFF] PCI standard PCI-to-PCI bridge               |
|            | [FE800000 - FE800FFF] Realtek PCIe GBE Family Controller #5        |
| - <b>1</b> | [FE800000 - FE8FFFFF] PCI standard PCI-to-PCI bridge               |
| <u>.</u>   | [FE900000 - FE900FFF] Realtek PCIe GBE Family Controller #3        |
| <b>F</b>   | [FE900000 - FE9FFFFF] PCI standard PCI-to-PCI bridge               |
| - 2        | [FEA00000 - FEA00FFF] Realtek PCIe GBE Family Controller #2        |
| <b>j</b>   | [FEA00000 - FEAFFFFF] PCI standard PCI-to-PCI bridge               |
| 🖣          | [FEB00000 - FEB000FF] Standard Enhanced PCI to USB Host Controller |
| 🖗          | [FEB01000 - FEB01FFF] Standard OpenHCD USB Host Controller         |
| 🖗          | [FEB02000 - FEB02FFF] Standard OpenHCD USB Host Controller         |
| 🖣          | [FEB03000 - FEB030FF] Standard Enhanced PCI to USB Host Controller |
| <b></b>    | [FEB04000 - FEB04FFF] Standard OpenHCD USB Host Controller         |
| 🖗          | [FEB05000 - FEB050FF] Standard Enhanced PCI to USB Host Controller |
| <b>Q</b>   | [FEB06000 - FEB06FFF] Standard OpenHCD USB Host Controller         |
|            | [FEB07000 - FEB073FF] Standard Dual Channel PCI IDE Controller     |
|            | [FEC00000 - FEC00FFF] Motherboard resources                        |
|            | [FEC10000 - FEC10FFF] Motherboard resources                        |
|            | [FED00000 - FED003FF] High precision event timer                   |
|            | [FED00000 - FED00FFF] Motherboard resources                        |
|            | [FED61000 - FED70FFF] Motherboard resources                        |
|            | [FED80000 - FED8FFFF] Motherboard resources                        |
|            | [FEE00000 - FEE00FFF] Motherboard resources                        |
|            | [FFC00000 - FFFFFFF] Motherboard resources                         |

## FWS-2160

# **B.3 IRQ Mapping Chart**

| Interrupt request (IRQ)          |                                 |
|----------------------------------|---------------------------------|
|                                  | System timer                    |
|                                  | Communications Port (COM2)      |
| (ISA) 0x0000004 (04)             | Communications Port (COM1)      |
|                                  | System CMOS/real time clock     |
|                                  | Numeric data processor          |
|                                  | ATA Channel 0                   |
|                                  | ATA Channel 1                   |
|                                  | Microsoft ACPI-Compliant System |
| <b>1</b> 9 (ISA) 0x0000052 (82)  | Microsoft ACPI-Compliant System |
| <u>1</u> 9 (ISA) 0x00000053 (83) | Microsoft ACPI-Compliant System |
| <b>1</b> 1 (ISA) 0x0000054 (84)  | Microsoft ACPI-Compliant System |
|                                  | Microsoft ACPI-Compliant System |
| <b>1</b> 1 (ISA) 0x0000056 (86)  | Microsoft ACPI-Compliant System |
| <u>1</u> , (ISA) 0x0000057 (87)  | Microsoft ACPI-Compliant System |
| <b>1</b> 1 (ISA) 0x0000058 (88)  | Microsoft ACPI-Compliant System |
| <b>1</b> 1 (ISA) 0x00000059 (89) | Microsoft ACPI-Compliant System |
| <u>1</u> 9 (ISA) 0x000005A (90)  | Microsoft ACPI-Compliant System |
|                                  | Microsoft ACPI-Compliant System |
| 19 (ISA) 0x000005C (92)          | Microsoft ACPI-Compliant System |
|                                  | Microsoft ACPI-Compliant System |
| <b>I</b> II (ISA) 0x000005E (94) | Microsoft ACPI-Compliant System |
|                                  | Microsoft ACPI-Compliant System |
| 19 (ISA) 0x00000060 (96)         | Microsoft ACPI-Compliant System |
|                                  | Microsoft ACPI-Compliant System |
| <b>1</b> 1 (ISA) 0x0000062 (98)  | Microsoft ACPI-Compliant System |
|                                  | Microsoft ACPI-Compliant System |
|                                  | Microsoft ACPI-Compliant System |
|                                  | Microsoft ACPI-Compliant System |
|                                  | Microsoft ACPI-Compliant System |
|                                  | Microsoft ACPI-Compliant System |
|                                  | Microsoft ACPI-Compliant System |
|                                  | Microsoft ACPI-Compliant System |
|                                  | Microsoft ACPI-Compliant System |
|                                  | Microsoft ACPI-Compliant System |

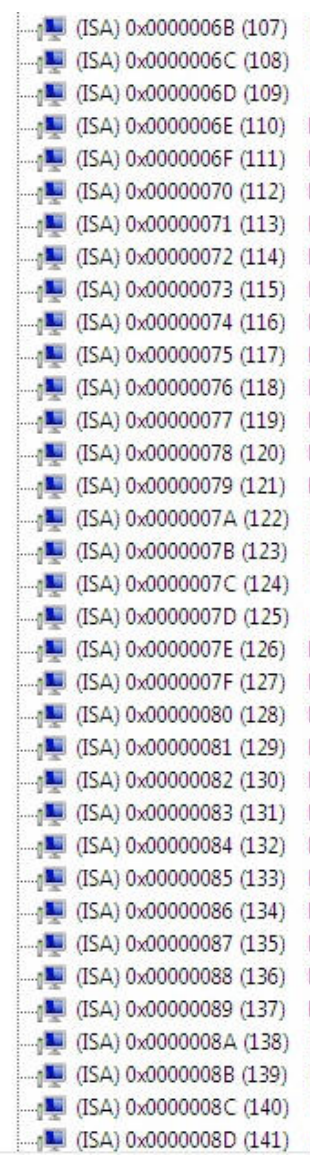

Microsoft ACPI-Compliant System Microsoft ACPI-Compliant System Microsoft ACPI-Compliant System

|   | (ISA) | 0x000008D (141)  | Microsoft ACPI-Compliant System |
|---|-------|------------------|---------------------------------|
|   | (ISA) | 0x000008E (142)  | Microsoft ACPI-Compliant System |
|   | (ISA) | 0x000008F (143)  | Microsoft ACPI-Compliant System |
|   | (ISA) | 0x00000090 (144) | Microsoft ACPI-Compliant System |
|   | (ISA) | 0x00000091 (145) | Microsoft ACPI-Compliant System |
|   | (ISA) | 0x00000092 (146) | Microsoft ACPI-Compliant System |
|   | (ISA) | 0x00000093 (147) | Microsoft ACPI-Compliant System |
|   | (ISA) | 0x00000094 (148) | Microsoft ACPI-Compliant System |
|   | (ISA) | 0x00000095 (149) | Microsoft ACPI-Compliant System |
|   | (ISA) | 0x00000096 (150) | Microsoft ACPI-Compliant System |
|   | (ISA) | 0x00000097 (151) | Microsoft ACPI-Compliant System |
|   | (ISA) | 0x00000098 (152) | Microsoft ACPI-Compliant System |
|   | (ISA) | 0x00000099 (153) | Microsoft ACPI-Compliant System |
|   | (ISA) | 0x0000009A (154) | Microsoft ACPI-Compliant System |
|   | (ISA) | 0x0000009B (155) | Microsoft ACPI-Compliant System |
|   | (ISA) | 0x0000009C (156) | Microsoft ACPI-Compliant System |
|   | (ISA) | 0x0000009D (157) | Microsoft ACPI-Compliant System |
|   | (ISA) | 0x0000009E (158) | Microsoft ACPI-Compliant System |
|   | (ISA) | 0x0000009F (159) | Microsoft ACPI-Compliant System |
| - | (ISA) | 0x000000A0 (160) | Microsoft ACPI-Compliant System |
|   | (ISA) | 0x000000A1 (161) | Microsoft ACPI-Compliant System |
|   | (ISA) | 0x000000A2 (162) | Microsoft ACPI-Compliant System |
|   | (ISA) | 0x000000A3 (163) | Microsoft ACPI-Compliant System |
|   | (ISA) | 0x000000A4 (164) | Microsoft ACPI-Compliant System |
|   | (ISA) | 0x000000A5 (165) | Microsoft ACPI-Compliant System |
|   | (ISA) | 0x000000A6 (166) | Microsoft ACPI-Compliant System |
|   | (ISA) | 0x000000A7 (167) | Microsoft ACPI-Compliant System |
|   | (ISA) | 0x000000A8 (168) | Microsoft ACPI-Compliant System |
|   | (ISA) | 0x000000A9 (169) | Microsoft ACPI-Compliant System |
|   | (ISA) | 0x000000AA (170) | Microsoft ACPI-Compliant System |
|   | (ISA) | 0x000000AB (171) | Microsoft ACPI-Compliant System |
|   | (ISA) | 0x000000AC (172) | Microsoft ACPI-Compliant System |
|   | (ISA) | 0x000000AD (173) | Microsoft ACPI-Compliant System |
|   | (ISA) | 0x000000AE (174) | Microsoft ACPI-Compliant System |
|   | (ISA) | 0x000000AF (175) | Microsoft ACPI-Compliant System |

|            | (ISA) 0x000000AF (175) | Microsoft ACPI-Compliant System              |
|------------|------------------------|----------------------------------------------|
|            | (ISA) 0x000000B0 (176) | Microsoft ACPI-Compliant System              |
| - 1        | (ISA) 0x000000B1 (177) | Microsoft ACPI-Compliant System              |
|            | (ISA) 0x000000B2 (178) | Microsoft ACPI-Compliant System              |
|            | (ISA) 0x000000B3 (179) | Microsoft ACPI-Compliant System              |
|            | (ISA) 0x000000B4 (180) | Microsoft ACPI-Compliant System              |
| - 1        | (ISA) 0x000000B5 (181) | Microsoft ACPI-Compliant System              |
|            | (ISA) 0x000000B6 (182) | Microsoft ACPI-Compliant System              |
|            | (ISA) 0x00000B7 (183)  | Microsoft ACPI-Compliant System              |
| , <b>E</b> | (ISA) 0x000000B8 (184) | Microsoft ACPI-Compliant System              |
|            | (ISA) 0x000000B9 (185) | Microsoft ACPI-Compliant System              |
|            | (ISA) 0x00000BA (186)  | Microsoft ACPI-Compliant System              |
|            | (ISA) 0x000000BB (187) | Microsoft ACPI-Compliant System              |
|            | (ISA) 0x00000BC (188)  | Microsoft ACPI-Compliant System              |
| - 1        | (ISA) 0x00000BD (189)  | Microsoft ACPI-Compliant System              |
|            | (ISA) 0x000000BE (190) | Microsoft ACPI-Compliant System              |
|            | (PCI) 0x00000010 (16)  | PCI standard PCI-to-PCI bridge               |
|            | (PCI) 0x00000010 (16)  | PCI standard PCI-to-PCI bridge               |
| <b>j</b>   | (PCI) 0x00000010 (16)  | PCI standard PCI-to-PCI bridge               |
|            | (PCI) 0x0000010 (16)   | PCI standard PCI-to-PCI bridge               |
|            | (PCI) 0x00000011 (17)  | PCI standard PCI-to-PCI bridge               |
| <b>Ģ</b>   | (PCI) 0x00000011 (17)  | Standard Enhanced PCI to USB Host Controller |
|            | (PCI) 0x00000011 (17)  | Standard Enhanced PCI to USB Host Controller |
|            | (PCI) 0x00000011 (17)  | Standard Enhanced PCI to USB Host Controller |
|            | (PCI) 0x00000012 (18)  | PCI standard PCI-to-PCI bridge               |
| 🏺          | (PCI) 0x00000012 (18)  | Standard OpenHCD USB Host Controller         |
|            | (PCI) 0x00000012 (18)  | Standard OpenHCD USB Host Controller         |
|            | (PCI) 0x00000012 (18)  | Standard OpenHCD USB Host Controller         |
| 🖗          | (PCI) 0x00000012 (18)  | Standard OpenHCD USB Host Controller         |
|            | (PCI) 0x0000013 (19)   | PCI standard PCI-to-PCI bridge               |
|            | (PCI) 0x00000013 (19)  | Standard Dual Channel PCI IDE Controller     |
| <b>P</b>   | (PCI) 0xFFFFFF9 (-7)   | Realtek PCIe GBE Family Controller #6        |
|            | (PCI) 0xFFFFFFA (-6)   | Realtek PCIe GBE Family Controller #5        |
|            | (PCI) 0xFFFFFFB (-5)   | Realtek PCIe GBE Family Controller #3        |
|            | (PCI) 0xFFFFFFFC (-4)  | Realtek PCIe GBE Family Controller #2        |

| <b>j</b> | (ISA) 0x000000B3 (179) | Microsoft ACPI-Compliant System              |
|----------|------------------------|----------------------------------------------|
|          | (ISA) 0x000000B4 (180) | Microsoft ACPI-Compliant System              |
|          | (ISA) 0x000000B5 (181) | Microsoft ACPI-Compliant System              |
|          | (ISA) 0x000000B6 (182) | Microsoft ACPI-Compliant System              |
|          | (ISA) 0x000000B7 (183) | Microsoft ACPI-Compliant System              |
|          | (ISA) 0x000000B8 (184) | Microsoft ACPI-Compliant System              |
| 1        | (ISA) 0x000000B9 (185) | Microsoft ACPI-Compliant System              |
| <b>1</b> | (ISA) 0x000000BA (186) | Microsoft ACPI-Compliant System              |
| -1       | (ISA) 0x000000BB (187) | Microsoft ACPI-Compliant System              |
|          | (ISA) 0x00000BC (188)  | Microsoft ACPI-Compliant System              |
|          | (ISA) 0x00000BD (189)  | Microsoft ACPI-Compliant System              |
|          | (ISA) 0x000000BE (190) | Microsoft ACPI-Compliant System              |
|          | (PCI) 0x00000010 (16)  | PCI standard PCI-to-PCI bridge               |
|          | (PCI) 0x00000010 (16)  | PCI standard PCI-to-PCI bridge               |
|          | (PCI) 0x00000010 (16)  | PCI standard PCI-to-PCI bridge               |
|          | (PCI) 0x00000010 (16)  | PCI standard PCI-to-PCI bridge               |
|          | (PCI) 0x00000011 (17)  | PCI standard PCI-to-PCI bridge               |
| <b>-</b> | (PCI) 0x00000011 (17)  | Standard Enhanced PCI to USB Host Controller |
| 🏺        | (PCI) 0x00000011 (17)  | Standard Enhanced PCI to USB Host Controller |
| 🖗        | (PCI) 0x00000011 (17)  | Standard Enhanced PCI to USB Host Controller |
|          | (PCI) 0x00000012 (18)  | PCI standard PCI-to-PCI bridge               |
| <b>-</b> | (PCI) 0x00000012 (18)  | Standard OpenHCD USB Host Controller         |
| 🏺        | (PCI) 0x00000012 (18)  | Standard OpenHCD USB Host Controller         |
|          | (PCI) 0x00000012 (18)  | Standard OpenHCD USB Host Controller         |
| 🖗        | (PCI) 0x00000012 (18)  | Standard OpenHCD USB Host Controller         |
|          | (PCI) 0x00000013 (19)  | PCI standard PCI-to-PCI bridge               |
|          | (PCI) 0x00000013 (19)  | Standard Dual Channel PCI IDE Controller     |
|          | (PCI) 0xFFFFFF9 (-7)   | Realtek PCIe GBE Family Controller #6        |
|          | (PCI) 0xFFFFFFA (-6)   | Realtek PCIe GBE Family Controller #5        |
|          | (PCI) 0xFFFFFFB (-5)   | Realtek PCIe GBE Family Controller #3        |
|          | (PCI) 0xFFFFFFC (-4)   | Realtek PCIe GBE Family Controller #2        |
|          | (PCI) 0xFFFFFFD (-3)   | Realtek PCIe GBE Family Controller           |
|          | (PCI) 0xFFFFFFE (-2)   | Realtek PCIe GBE Family Controller #4        |

# **B.4 DMA Channel Assignments**

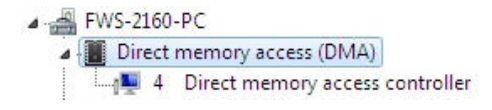

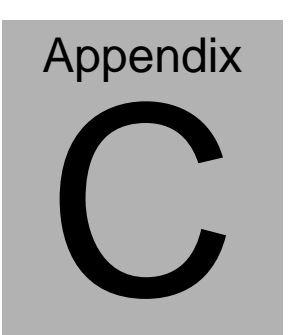

# Standard Firewall Platform Setting

### C.1 Standard Firewall Platform Setting

| Status LED     | Disable         | I/O PORT B2h      | set bit 2 and bit 3 to 0,    |
|----------------|-----------------|-------------------|------------------------------|
|                |                 | I/O PORT FAh      | set bit 0-7 to 0             |
|                | Red LED ON      | I/O PORT B2h      | set bit 2 to 1,              |
|                |                 | I/O PORT FAh      | set bit 0-7 to 0             |
|                | Red LED Blink   | I/O PORT B2h      | set bit 2 to 1,              |
|                |                 | I/O PORT FAh      | set bit1,bit3,bit4 to 1      |
|                | Green LED ON    | I/O PORT B2h      | set bit 3 to 1,              |
|                |                 | I/O PORT FAh      | set bit 0-7 to 0             |
|                | Green LED Blink | I/O PORT B2h      | set bit 3 to 1,              |
|                |                 | I/O PORT FAh      | set bit0,bit1,bit3,bit4 to 1 |
| LAN Bypass     | Disable         | I/O PORT B2h      | set bit 0 to 1,              |
|                |                 | I/O PORT B2h      | set bit 1 to 0               |
|                | Force Mode      | I/O PORT B2h      | set bit 0 to 1               |
|                | Watch Dog Mode  | I/O PORT B2h      | set bit 0 to 1,              |
|                |                 | I/O PORT B2h      | set bit 1 to 1               |
| Software Reset |                 | Press Software    | Reset button I/O PORT:       |
|                |                 | B2h bit 7 will be | set 1                        |
|                |                 |                   |                              |

# C.2 Status LED Sample Code

Status LED Sample code

[Disabled LED Function] mov dx,B2h ;( IO\_PORT = B2h) in al,dx and al,11110011b ;Clear GPIO32&GPIO33 out dx,al mov dx,FAh ;( IO\_PORT = FAh) in al,dx mov al,0000000b ;Clear GPIO32&GPIO33

| Network A      | ppliance        | FWS-2160             |
|----------------|-----------------|----------------------|
| blink          |                 |                      |
| out d          | x,al            |                      |
| [RED LED ON]   |                 |                      |
| mov            | dx,B2h          | ;( IO_PORT = B2h)    |
| in a           | ıl,dx           |                      |
| or a           | al,00000100b ;G | PIO32 bit2           |
| out d          | x,al            |                      |
| mov            | dx,FAh          | ;( IO_PORT = FAh)    |
| in a           | ıl,dx           |                      |
| mov            | al,00000000b    | ;Clear GPIO32&GPIO33 |
| blink          |                 |                      |
| out d          | x,al            |                      |
| [RED LED BLINK | []              |                      |
| mov            | dx,B2h          | ;( IO_PORT = B2h)    |
| in a           | ıl,dx           |                      |
| or a           | al,00000100b ;G | PIO32 bit2           |
| out d          | x,al            |                      |
| mov            | dx,FAh          | ;( IO_PORT = FAh)    |
| in a           | ıl,dx           |                      |
| mov            | al,00011010b;G  | PIO32 blink          |
| out d          | x,al            |                      |

# [GREEN LED ON]

mov dx,B2h ;( IO\_PORT = B2h) in al,dx or al,00001000b ;GPIO33 bit3 out dx,al

mov dx,FAh ;( IO\_PORT = FAh) in al,dx mov al,0000000b ;Clear GPIO32&GPIO33 blink out dx,al

## [GRN LED BLINK]

| mov dx,B2h      | ;( IO_PORT = B2h) |
|-----------------|-------------------|
| in al,dx        |                   |
| or al,00001000b | ;GPIO33 bit3      |
| out dx,al       |                   |

mov dx,FAh ;( IO\_PORT = FAh) in al,dx mov al,00011011b ;GPIO33 blink out dx,al

# C.3 LAN Bypass Mode Sample Code

LAN BYPASS MODE Sample code

```
[Disable Function]
```

mov dx,B2h ;( IO\_PORT = B2h) in al,dx or al,00000001b ;set bit 0-->Low out dx,al

mov dx,B2h ;( IO\_PORT = B2h) in al,dx and al,11111101b ;set bit 1-->High out dx,al

[Force Mode]

mov dx,B2h ;( IO\_PORT = B2h) in al,dx and al,1111110b ;set bit 0-->High out dx,al

| [Watch Dog Mode] |                            |                   |  |  |  |  |  |
|------------------|----------------------------|-------------------|--|--|--|--|--|
| m                | ov dx,B2h                  | ;( IO_PORT = B2h) |  |  |  |  |  |
| in               | al,dx                      |                   |  |  |  |  |  |
| or               | al,0000001b ;set bit 0>Low |                   |  |  |  |  |  |

FWS-2160

out dx,al

mov dx,B2h ;( IO\_PORT = B2h) in al,dx or al,00000010b ;set bit 1-->Low out dx,al

# **C.4 Console Redirection**

Console redirection allows you to maintain a system from a remote location by re-directing keyboard input and text output through the serial port. This section will tell you how to use the console redirection.

- Please insert console cable between on FWS-2160 and remote client system.
- Setup BIOS in FWS-2160
  BIOS >> advanced BIOS features >> Baud Rate:

19200(Default)

BIOS >> advanced BIOS features >> Console Redirection:

Enable (Default)

| Enabled  | Attempt to redirect console via COM port |
|----------|------------------------------------------|
| Disabled | Console redirection function disabled    |

3. Configure Console redirection on client system. This example is

for Windows platform.

- Step1 Click the Start button, point to programs >> Accessories >> Communication, and click Hyper Terminal
- Step2 Enter any name for the new connection and select any icon
- Step3 Click OK
- Step4 From the connect to pull-down menu, select a COM port available on your client system and click OK
- Step5 Select Baud Rate >> 19200, Flow control >> None, Data bit >>8, Parity cheek >> None, Stop bit>>1
- 4. Power on FWS-2160 and it will display the BIOS information on the client system.

# Appendix

# **AHCI Setting**

Appendix D AHCI Setting D-1

FWS-2160

# D.1 Setting AHCI

OS installation to setup AHCI Mode

Step 1: Copy the files below from "*Driver CD ->\Step2 -AHCI\_RAID\WinXP\3.3.1540.26*" to Disk

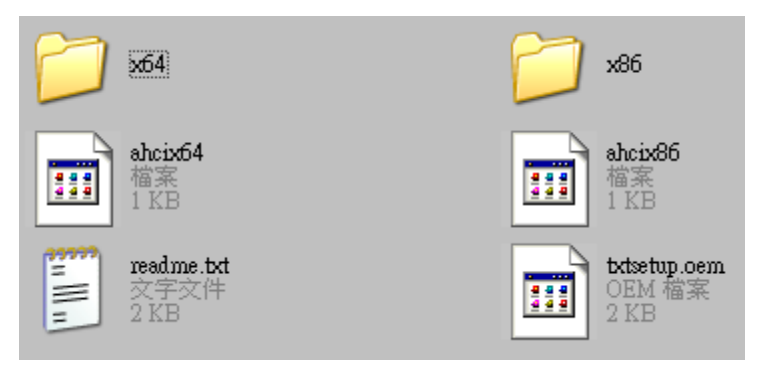

Step 2: Connect the USB Floppy (disk with AHCI files) to the board

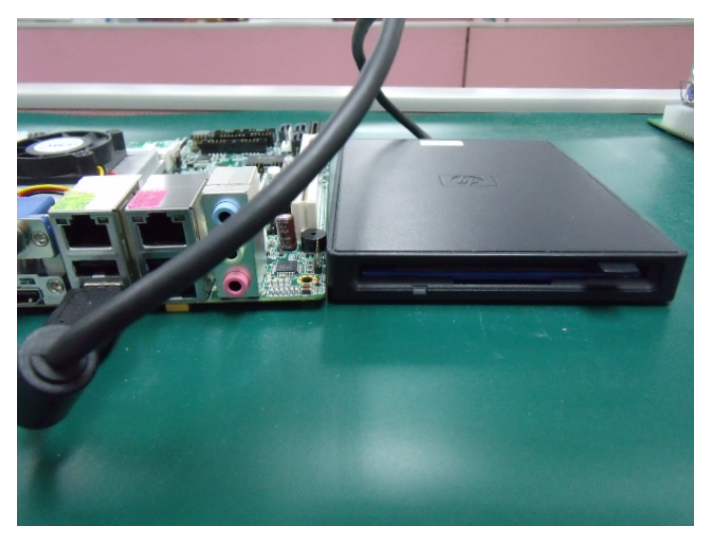

Appendix D AHCI Setting D-2

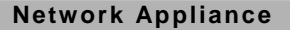

# Step 3: The setting procedures " In BIOS Setup Menu"

A: Advanced -> IDE Configuration -> OnChip SATA Type -> AHCI

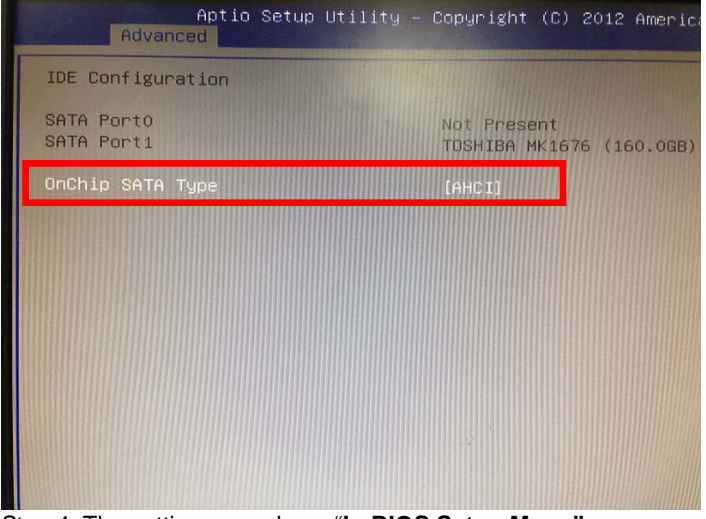

Step 4: The setting procedures "In BIOS Setup Menu" B: Boot -> Boot Option #1 -> DVD-ROM Type

|                                                          | ity – Copyright (C) 2009 American                                |
|----------------------------------------------------------|------------------------------------------------------------------|
| Boot Configuration<br>Quiet Boot<br>Setup Prompt Timeout | [Disabled]<br>1                                                  |
| Bootup NumLock State                                     | [0n]                                                             |
| CSM16 Module Verison                                     | 07.60                                                            |
| GateA20 Active<br>Option ROM Messages                    | [Upon Request]<br>[Force BIOS]                                   |
| Boot Option #1                                           | ISATA: PIONEER DV1                                               |
| Boot Option #2<br>Boot Option #3<br>Boot Option #4       | [ILEC FD-05F0B 5000]<br>[UEFI: FAT File S]<br>[SATA: FUJITSU MH] |

Appendix D AHCI Setting D-3

Step 5: The setting procedures "In BIOS Setup Menu" C: Save & Exit -> Save Changes and Reset

| Main             | Ap<br>Advanced          | tio Setup<br>Chipset | Utili<br>Boot | ty – C<br>Secur |
|------------------|-------------------------|----------------------|---------------|-----------------|
| Save C<br>Discar | hanges and<br>d Changes | Reset<br>and Reset   |               |                 |
| Restor           | e Defaults              |                      |               |                 |
| Restor           | e User Def              | aults<br>aults       |               |                 |
| Boot C<br>Elf CD | Verride<br>VFDD 1.13    |                      |               |                 |

Step 6: Setup OS

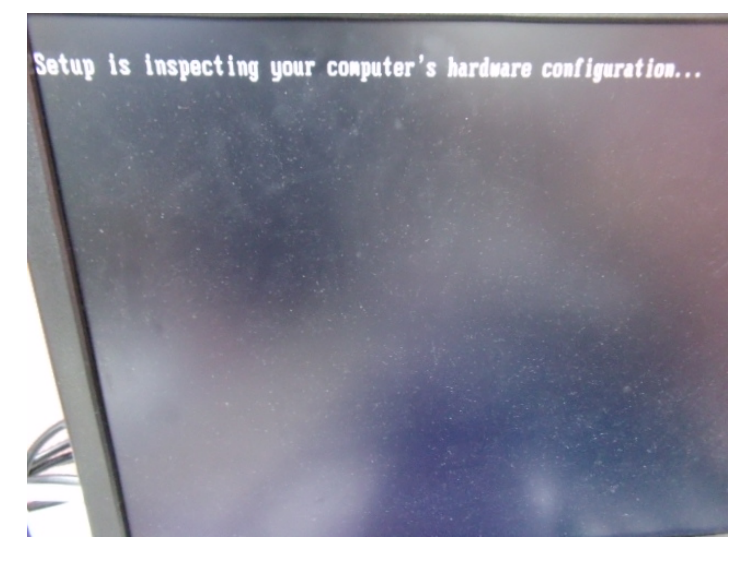

### Step 7: Press "F6"

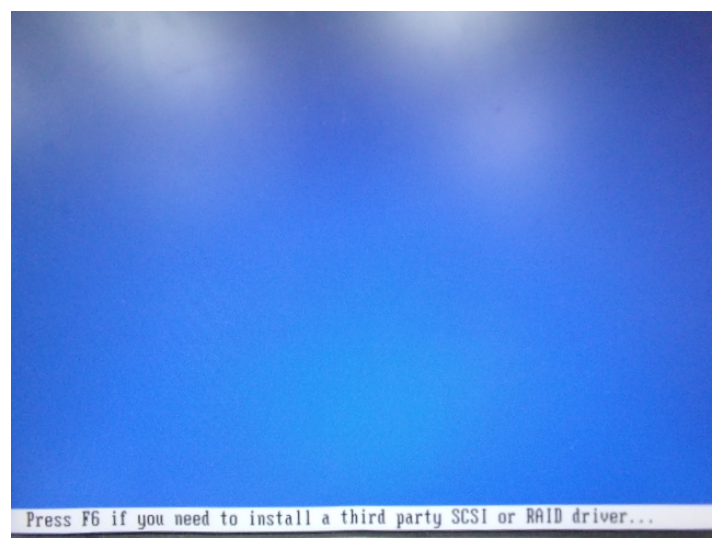

Step 8: Choose "S"

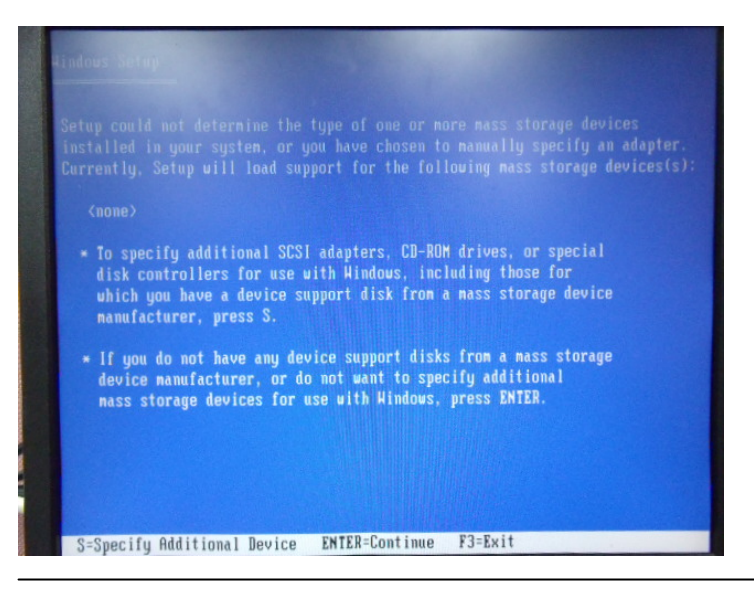

Appendix DAHCI Setting D-5

# Step 9: Choose "AMD AHCI Compatible RAID Controller-x86/x64 platform"

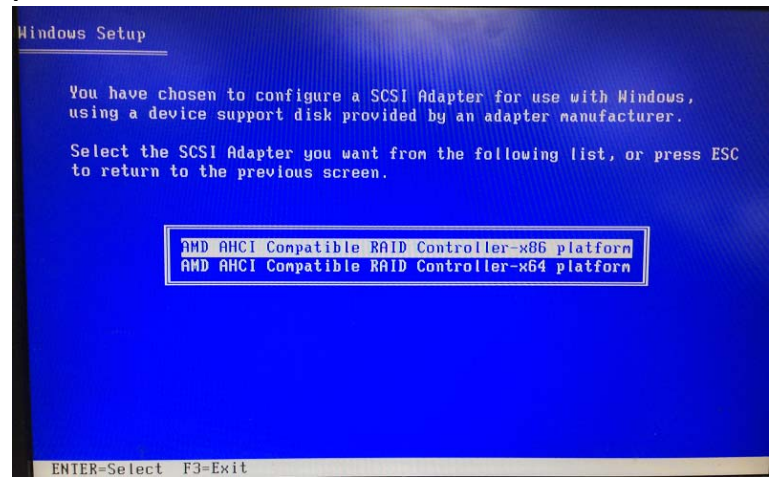

Step 10: It will show the model number you select and then press "ENTER"

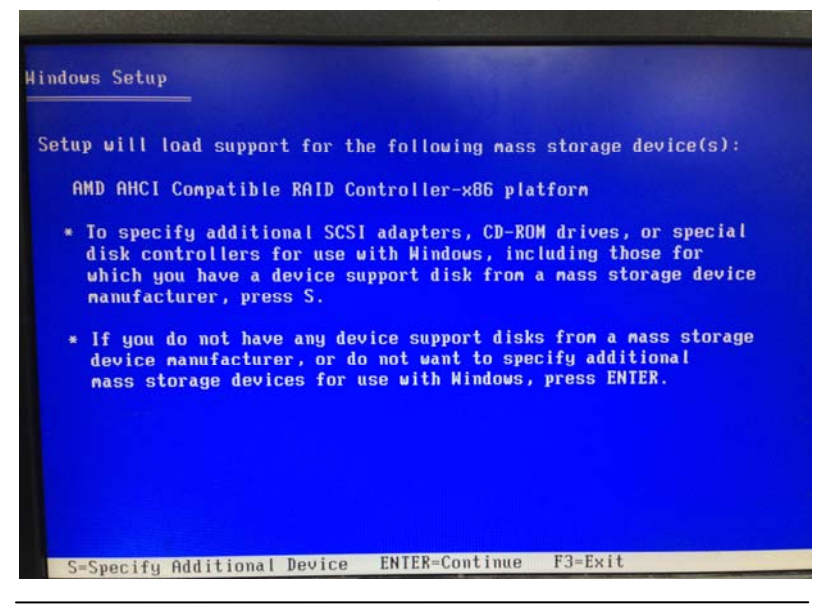

Appendix D AHCI Setting D-6

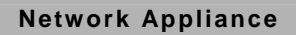

# Step 11: Setup is loading files

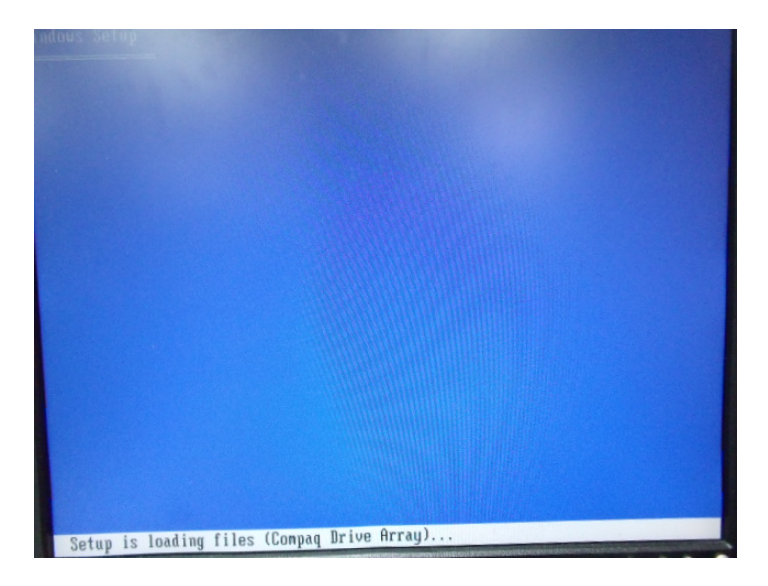